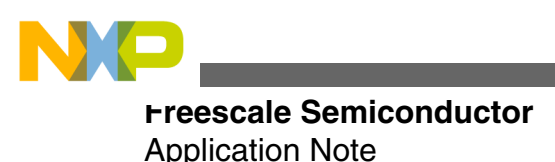

Document Number:AN4588 Rev. 0, 9/2012

# Configuring the K70 LCDC Using the TWR-LCD-RGB

by: Augusto Panecatl

Automotive and Industrial Solutions Group

# **1** Introduction

This application note explains how to configure the K70 Liquid Crystal Display Controller Module (LCDC) and interface it with a graphical display, TWR-LCD-RGB. It also discusses the implementation of an eGUI-enabled code example as well as a PEG+ "hello world" example using IAR Embedded Workbench.

# 2 LCD generalities

# 2.1 LCD basics

Liquid crystal displays (LCD) are electronic devices composed of an array of pixels which can be either color or monochrome units. Every element in the array is created with a special material allowing them to change the characteristics of the light that passes through them. These devices are not able to emit light and that is why another element called backlight is usually shipped with the panel in order to create a fully functional display device.

## Resolution

© 2012 Freescale Semiconductor, Inc.

Contents

| 1 | Introduction              | 1  |
|---|---------------------------|----|
| 2 | LCD generalities          | 1  |
| 3 | Kinetis LCD controller    | 5  |
| 4 | Graphics FrameWorks (GUI) | 16 |
| 5 | PEG+                      |    |
| 6 | Example                   |    |
| 7 | Code                      | 35 |
| 8 | Appendix A                |    |

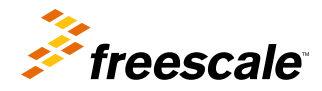

**General Business Information** 

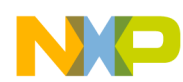

#### ucu generalities ניט

For this application note, the term resolution is used as the number of pixels contained in the LCD array. It has two dimensions: horizontal and vertical. Even though almost any size and resolution LCD array is available, the user must be aware of some standard resolutions in the market. Some of the most common video resolution standards are shown in the following table.

| Video format | Description                            | Width | Height | Aspect ratio |
|--------------|----------------------------------------|-------|--------|--------------|
| CGA          | Color graphics adapter                 | 320   | 200    | 8:5          |
| QVGA         | Quarter VGA                            | 320   | 240    | 4:3          |
| VGA          | Video Graphics Array                   | 64    | 480    | 4:3          |
| NTSC         | National Television<br>System Comittee |       |        |              |
| PAL          | Phase Alternating Line<br>[TV]         |       |        |              |
| WVGA         | Wide VGA                               | 800   | 480    | 4:3          |
| SVGA         | Super VGA                              | 800   | 600    | 4:3          |
| WSVGA        | Wide Super VGA                         | 1024  | 600    | 4:3          |
| XGA          | Extended Graphics<br>Array             | 1024  | 768    | 4:3          |

## Table 1. Common video resolutions

All the resolutions mentioned in Table 1 show a landscape orientation, which means there are more pixels in the horizontal axis than in the vertical axis. However, there are also portrait LCD panels in the market with the same standard resolution although the horizontal and vertical sizes are inverted. If this is the case, a portrait LCD must have more vertical pixels than horizontal pixels.

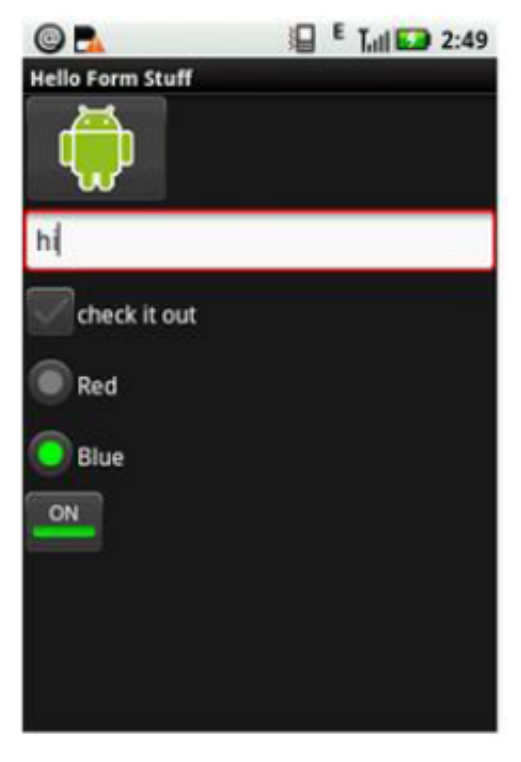

Figure 1. Portrait orientation

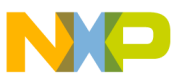

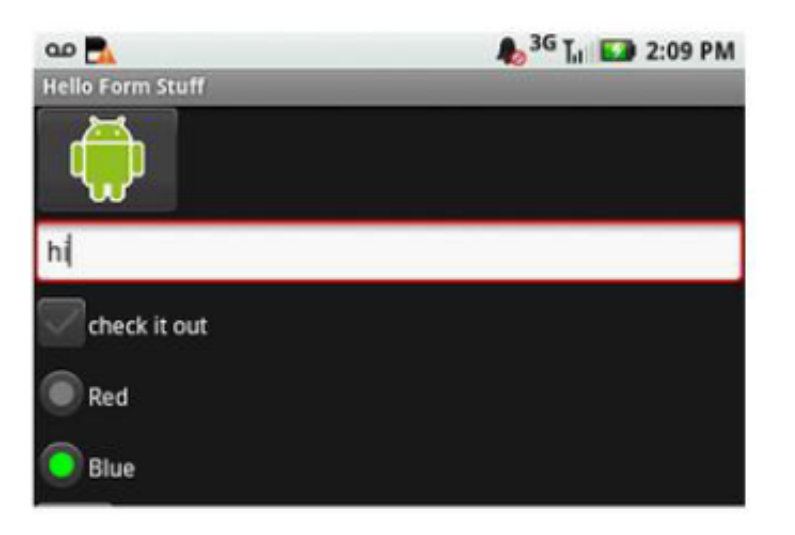

## Figure 2. Landscape orientation

It is very important to select the orientation of an LCD, because not only electronic, but the optical features are also optimized for applications using the native orientation of the panel. Besides the optical characteristics, Dumb displays also include an embedded LCD controller, which will draw the pixels from left to right and also from top to bottom. In cases when the user wants to show images or video using a non-native orientation, the display content needs to be processed to create a buffer where the image is rewritten with the purpose to fit the orientation the LCD controller expects the pixel information to be in. This process is called rotation and even when the K70 includes hardware to perform this operation; it is recommended to select an LCD panel which works most of the time in its native orientation to avoid extra image processing.

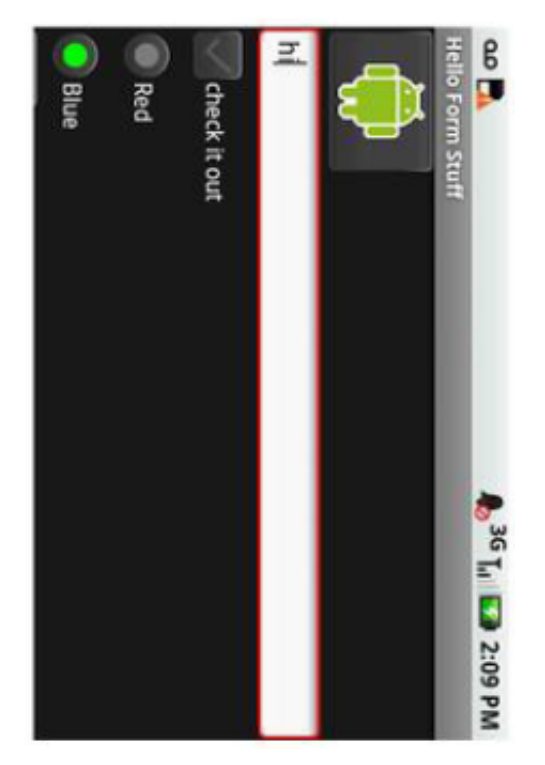

Figure 3. Portrait orientation, rotated screen

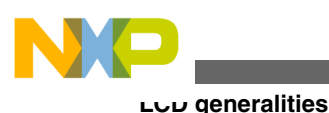

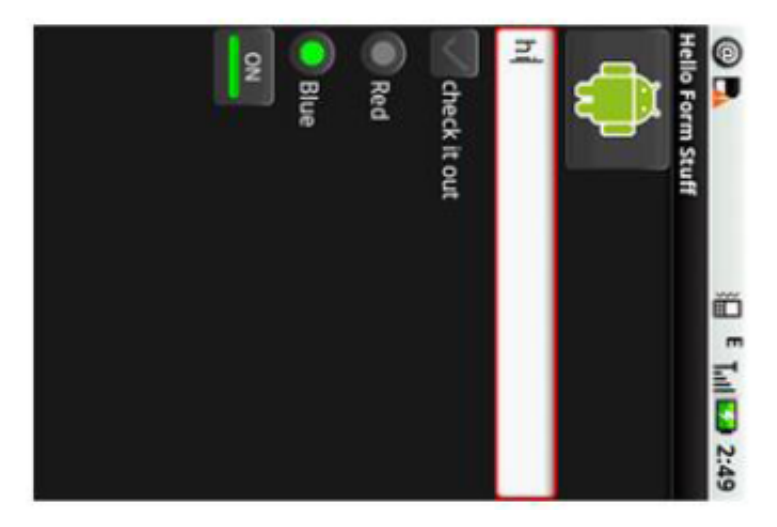

## Figure 4. Landscape orientation, rotated screen

Figure 1, Figure 2, Figure 3, and Figure 4 show both portrait and landscape LCD panels in a non-native orientation. It is important to mention that rotation can be 90°, 180° or 270°.

## NOTE

While choosing any one of these orientations, every frame needs to be rotated before sending it to the display.

#### Size

The LCD size is usually described in inches, and it stands for the length between upper left corner and the bottom right corner. The size directly impacts the pixel width, so, it may be easy to assume that out of VGA (640 x 480) and QVGA (320 x 240), the VGA panel will be bigger in size since VGA has four times more pixels than QVGA. But, this is not true; due to technological advancements, both size and resolution can be chosen. The size of the display is as hard to determine as resolution. Big screens will consume more energy and might also impact size and weight of the final product; on the other hand, high resolutions in small LCD screens might complicate the visibility to the final user. Sometimes, it is really hard to imagine how well the LCD will fit on an application based only on the information given in the datasheet. So, it is recommended to physically observe the LCD display in any other reference design or demo before taking the final decision.

## **Color spaces**

A color space is a scheme to represent colors. There are two main color spaces, RGB and YUV. The K70 supports the following RGB color spaces:

- 4bpp (mapped to RGB666)
- 8bpp (RGB666)
- 12bpp (RGB444)
- 16bpp (RGB565)
- 18bpp (RGB666)
- 24bpp (RGB888)

# 2.2 LCD types

- **Synchronous panel (Dumb display)**: Dumb display or synchronous displays require the controller unit to send data continually. The refresh is performed by sending the data continuously. Normally, Dumb displays are less expensive than Smart displays, this being one of the reasons synchronous panels are more commonly used in a final product.
- Asynchronous panel (Smart displays): The advantage of Smart displays is that the controller needs to send only display data when the data has changed. The images can be sent at any time and the screen refresh is handled by the Smart LCD display controller.

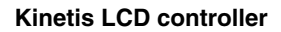

Both these types of displays are provided in monochrome and color schemes.

# 3 Kinetis LCD controller

# 3.1 LCD interfaces

The K70 LCD controller can handle the two different types of LCD devices:

- Passive or Dumb TFT
  - Monochrome
  - Color
- Active TFT
  - Monochrome
  - Color

For these cases, the K70 provides 29-line interface which is described in the following table:

| Signal    | Description                                                                                                    | I/O | Function                                                                                                    |
|-----------|----------------------------------------------------------------------------------------------------|-----|----------------------------------------------------------------------------------------------------|
| LD [23:0] | Line data. LCDC data bus                                                                                                    | 0   | Graphical interface data bus; all graphical data is sent through these lines                                                                                                    |
| FLM/VSYNC | Passive matrix: First line marker<br>Active matrix: Vertical sync<br>pulse. Indicates start of next<br>frame.                       | 0   | Vertical Synchronization signal also known as<br>FPFRAME, FLM, SPS or TV. When active, it<br>indicates to the LCD that current frame has<br>ended, the LCD display must restart the line<br>index to 0 to draw the next valid data in the first<br>line of the panel. |
| LP/HSYNC  | Passive matrix: Line pulse<br>Active matrix: Horizontal Sync<br>pulse. Indicates start of next<br>line.                             | 0   | Horizontal Synchronization signal also known as<br>FPLINE or LP indicates to the LCD that a line<br>has ended and the following valid pixels will be<br>displayed in the next line.                                                                                   |
| LSCLK     | Shift Clock. Clock for latching data into the display driver's internal shift register.                                             | 0   | Latches data into the panel on its negative edge<br>(when positive polarity is selected). In active<br>mode, LSCLK runs continuously.                                                                                                    |
| ACD/OE    | Passive matrix: Alternate crystal<br>direction<br>Active matrix: Output Enable to<br>enable data to be shifted onto<br>the display. | 0   | Functions as an Output Enable signal to the<br>CRT. This signal is similar to blanking output in a<br>CRT and enables the data to be shifted onto the<br>display. When disabled, data is invalid and the<br>trace is off.                                             |
| CONTRAST  | Controls the LCDC bias voltage for contrast control.                                                                                | 0   | Controls the LCDC bias voltage for the display contrast control through a PWM signal.                                                                                                    |

## Table 2. Signal description

This application note focuses only on the Active TFT color display.

## SPI interface

Active TFT LCD displays require an initialization routine through a serial interface, 3-wire, 4-wire, or 5-wire.

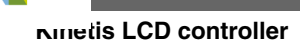

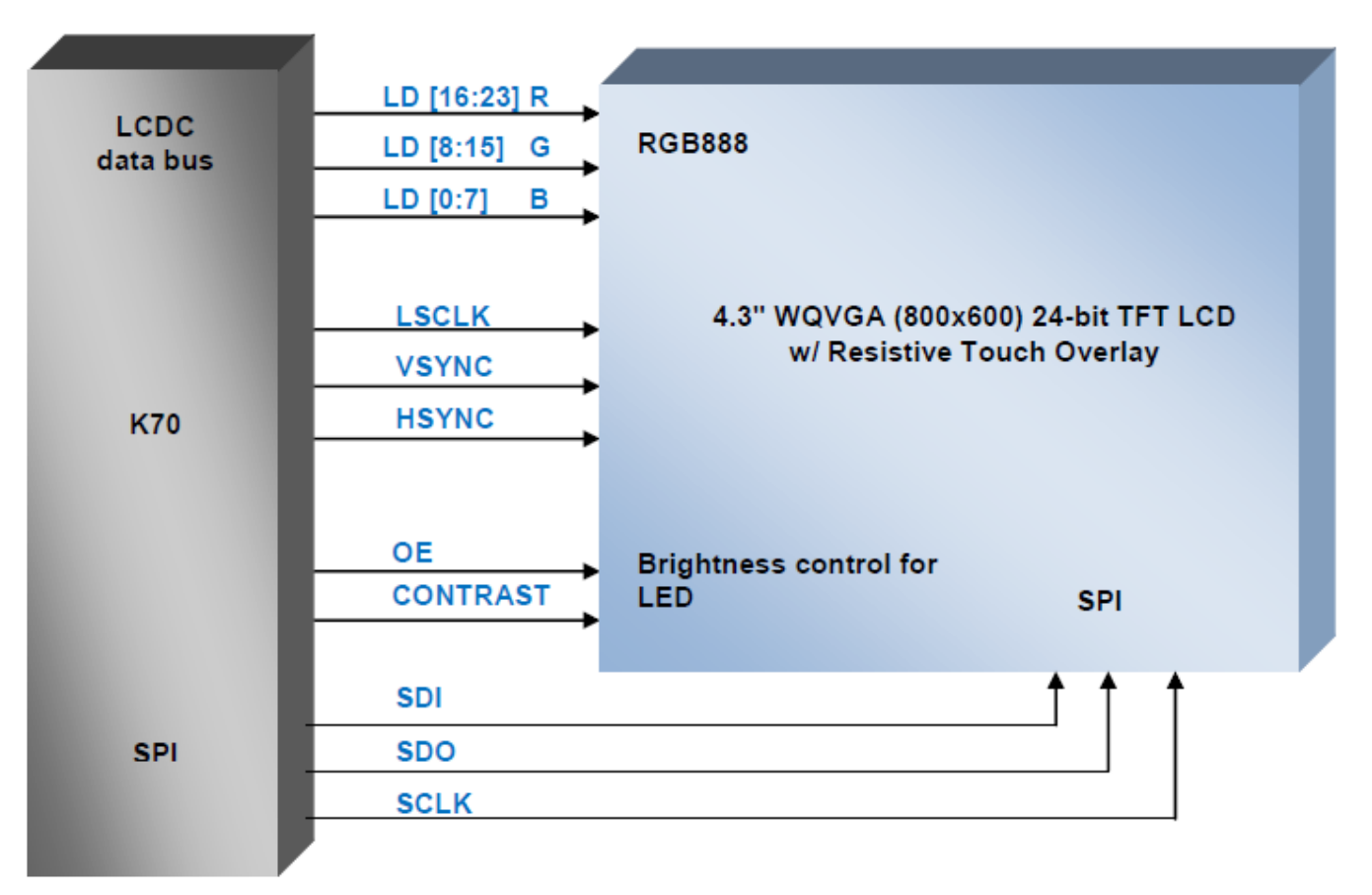

## Figure 5. LCD interface between K70 and SEIKO 4.3" WQVGA (800x600) 24-bit TFT LCD

This display is the one featured in the TWR-LCD-RGB. As can be seen in Figure 5, it requires LSCLK, VSYNC, HSYNC, OE, CONTRAST and depending on the color depth, the full RGB data bus.

# 3.2 Synchronous display timings/signals

The display timings and signals are necessary to define the control scheme of each display; these definitions can be found in the datasheet of each display. The datasheet of each display must contain pinout, control signals description, timing charts, and initialization routines for the different color schemes and contrast levels.

# 3.2.1 Timing concepts

The following timing concepts must be considered, since these constitute the basis of the LCD interface timing.

| Timing concepts              | Definition                                                                            |
|------------------------------|---------------------------------------------------------------------------------------|
| Horizontal Back Porch (HBP)  | Number of PIXCLK between HSYNC signal and the first valid pixel data.                 |
| Horizontal Front Porch (HFP) | PIXCLK pulses between the last valid pixel data in the line and the next HSYNC pulse. |

## Table 3. Timing parameters

Table continues on the next page ...

## Configuring the K70 LCDC Using the TWR-LCD-RGB, Rev. 0, 9/2012

Freescale Semiconductor, Inc.

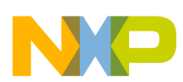

| Timing concepts            | Definition                                                                                                    |
|----------------------------|----------------------------------------------------------------------------------------------------|
| Vertical Back Porch (VBP)  | HSYNC pulses since VSYNC signal is asserted and the first valid line                                                                                                    |
| Vertical Front Porch (VFP) | HSYNC pulses between last valid line of the frame and the next VSYNC pulse.                                                                                                    |
| VSYNC Pulse Width (VPW)    | HSYNC pulses that VSYNC signal is active                                                                                                    |
| HSYNC Pulse Width (HPW)    | PIXCLK pulses that HSYNC signal is active                                                                                                    |
| Active Frame Width         | This value is basically the Horizontal Resolution, which<br>means the number of pixels in one line. For example, for a<br>WVGA display (800x480), the frame width is equal to 800<br>pixels. |
| Active Frame Height        | This value is equal to the Vertical Resolution of the LCD.<br>Using the same WVGA (800x480), as an example, the value<br>of the frame height will be 480 lines.                              |
| Screen Width               | Pixel clock periods between the last HSYNC and the new HSYNC. This value not only includes the valid pixels but also the Horizontal Back and Front porches                                   |
|                            | SCREEN_WIDTH = ACTIVE_FRAME_WIDTH + HBP<br>+ HFP + HPW                                                                                                    |
| Screen Height              | Rows between the last VSYNC pulse and the new VSYNC pulse. It includes all valid lines and also the Vertical Back and Front porch.                                                           |
|                            | SCREEN_HEIGHT = ACTIVE_FRAME_HEIGHT +<br>VBP + VFP + VPW                                                                                                    |
| VSYNC Polarity             | VSYNC value indicating the start of a new frame. It can be active-low when set to logic 0 or active-high when set to logic 1.                                                                |
| HSYNC Polarity             | HSYNC value indicating the start of a new line. It can be active-low when set to logic 0 or active-high when set to logic 1.                                                                 |

# Table 3. Timing parameters (continued)

# 3.2.2 Timing charts

# 3.2.2.1 Vertical timing

The following chart shows the vertical timing of the WQVGA (800x600) display:

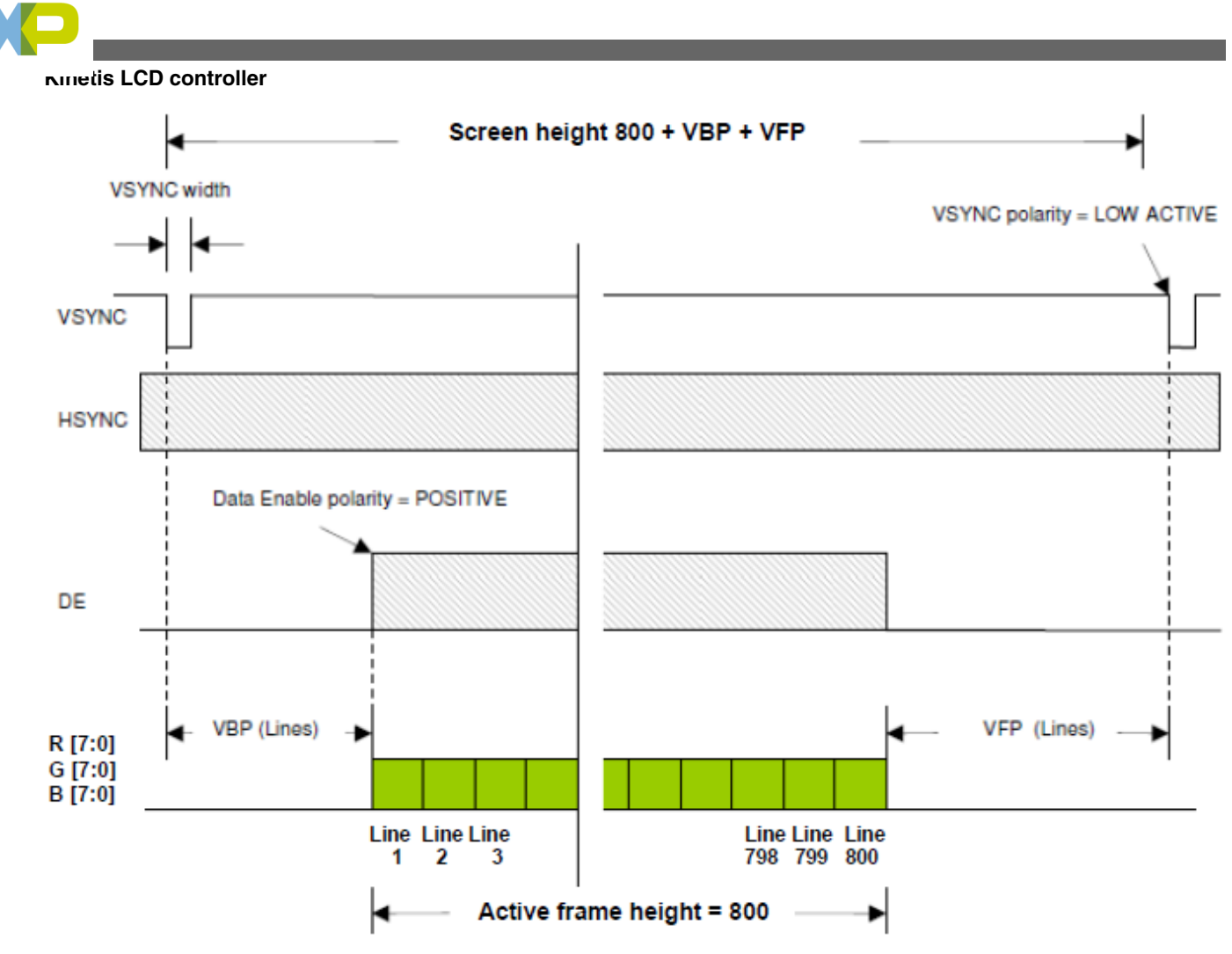

Figure 6. Vertical timing example

VSYNC period involves a complete frame cycle wherein every pixel and line in the frame are sent to the panel during its cycle. Following are the steps involved in this cycle.

- 1. When VSYNC = low, the beginning of the frame is asserted. When HYSNC = low, it marks the beginning of the first line.
- 2. In order to accomplish the LCD timing, the first lines are designated for the Vertical Back Porch (VBP).
- 3. After VBP, Data Enable (DE) signal appears into the boundaries of the HSYNC period. The details regarding DE during line cycle are reviewed in Horizontal timing. Consequently, DE will appear during all valid lines (Vertical resolution = 800); during this time (active frame height), the LCD panel will latch the RGB data of all lines and draw them on the screen.
- 4. The final stage in the frame cycle is the Vertical Front Porch (VFP), where extra lines (HSYNC cycles) will appear. During this time, DE remains inactive and again, the panel will discard any information in the RGB bus.
- 5. The frame ends when the next VSYNC signal is asserted (when low).

Seiko 4.3 in. WQVGA (800x600) 24-bit TFT LCD Display vertical control signals and recommended values are shown in the following table:

| Signal      | Symbol | Min. | Тур.  | Max. | Unit |
|-------------|--------|------|-------|------|------|
| Clock cycle | fclk   | -    | 9     | 15   | MHz  |
| Vsync cycle | 1/tv   | -    | 59.94 | -    | Hz   |
| V cycle     | tv     | -    | 286   | -    | Н    |

Table 4. TWR-LCD-RGB vertical control signals

Table continues on the next page ...

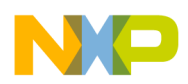

| Signal                  | Symbol | Min. | Тур. | Max. | Unit |
|-------------------------|--------|------|------|------|------|
| V Display period        | tvd    | -    | 272  | -    | Н    |
| Vertical Front<br>Porch | tvf    | 1    | 3    | -    | Н    |
| Vertical Pulse<br>Width | tvp    | 1    | 10   | -    | Н    |
| Vertical Back Porch     | tvb    | 1    | 2    | -    | Н    |

Table 4. TWR-LCD-RGB vertical control signals (continued)

## NOTE

Unit CLK= 1/fclk, H=th

It is highly recommended to use the typical values (specified in Table 4), or values close to them. VBP and VFP are also described; notice the values are measured in lines or HSYNC pulses. The user must be aware that VSYNC width is included into the VBP stage. It means VBP starts when VSYNC is asserted, and not when the VSYNC returns to normal state. Using the values described in Table 4, the Screen Height or Vertical cycle will be 815.

Screen Height = Active Height + VBP + VFP + VPW

VHeight = 800 + 2 + 3 + 10

VHeight= 815

In some cases, VBP and VFP values are not given in lines. In such cases when VBP and VFP are expressed in nanoseconds or milliseconds, the user can calculate the necessary lines needed to accomplish the timing.

# 3.2.2.2 Horizontal timing

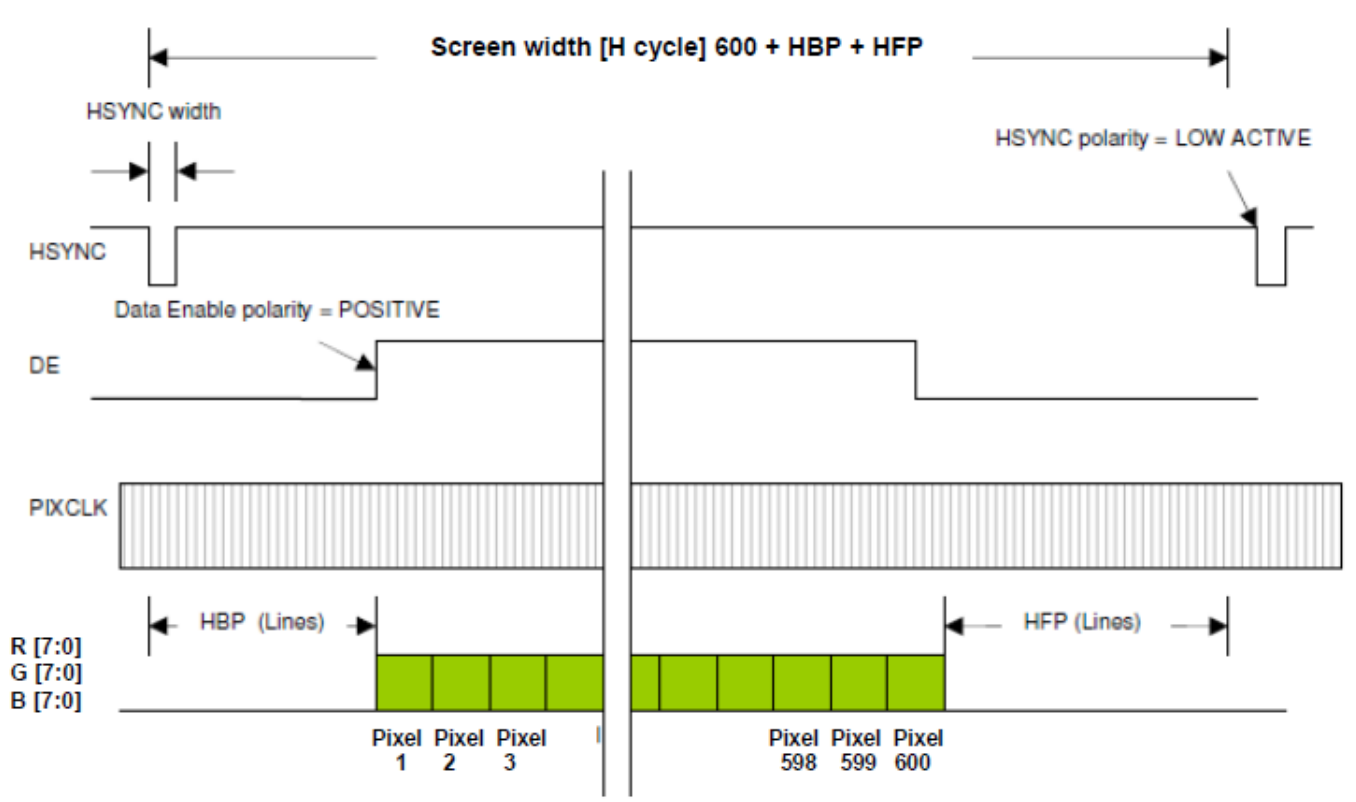

# Figure 7. Horizontal timing example

Configuring the K70 LCDC Using the TWR-LCD-RGB, Rev. 0, 9/2012

## **General Business Information**

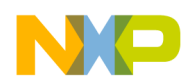

#### Ametis LCD controller

Seiko 4.3 in. WQVGA (800x600) 24-bit TFT LCD Display horizontal control signals and recommended values are shown in the following table:

| Signal                    | Symbol | Min. | Тур.  | Max. | Unit |
|---------------------------|--------|------|-------|------|------|
| Clock cycle               | fclk   | -    | 9     | 15   | MHz  |
| Hsync cycle               | 1/th   | -    | 17.14 | -    | KHz  |
| Vsync cycle               | 1/tv   | -    | 59.94 | -    | Hz   |
| H cycle                   | th     | -    | 525   | -    |      |
| Horizontal Display cycle  | thd    | -    | 480   | -    | Clk  |
| Horizontal Front<br>Porch | thf    | 2    |       | -    | Clk  |
| Horizontal Pulse<br>Width | thp    | 2    | 41    | -    | Clk  |
| Horinzontal Back<br>Porch | thb    | 2    | 2     | -    | Clk  |

Table 5. TWR-LCD-RGB horizontal control signals

The following steps are included in the line cycle.

- 1. When HSYNC = low, the line cycle begins and the Horizontal Back Porch (HBP) stage appears. During this time, the DE signal remains inactive.
- 2. After that, the horizontal active area (active frame width) begins. This stage starts when DE is asserted, because in this case, DE is active in only in high logic states; it starts when DE signal goes high. While DE is active, the panel will latch the RGB data placed in the bus and draw a new pixel in the screen in the current line every pixel clock pulse. Data enable width is always equal to the horizontal resolution of the panel, for example in this, case DE will be 600 pixels long.
- 3. After the active area, HBP occurs; by this time, DE is inactive again and all the pixels in the line have been drawn. The line cycle ends when the new HSYNC pulse is asserted.

# 3.2.2.3 Pixel timing

Apart from the pixel clock frequency, another important feature regarding the pixel clock is to know when RGB data is latched by the panel. This characteristic is very important since the controller must prepare the data one edge before LCD latches the data in the bus. A similar chart is usually included in the datasheet. In this case, data is latched by the LCD panel in SCLK rising-edges, so the controller must be configured to write the RGB data in the bus on the falling-edge. In this manner, the data will be ready and stable when the panel reads it. This waveform shows the typical inverse clock polarity. Figure 8 shows the pixel timing chart.

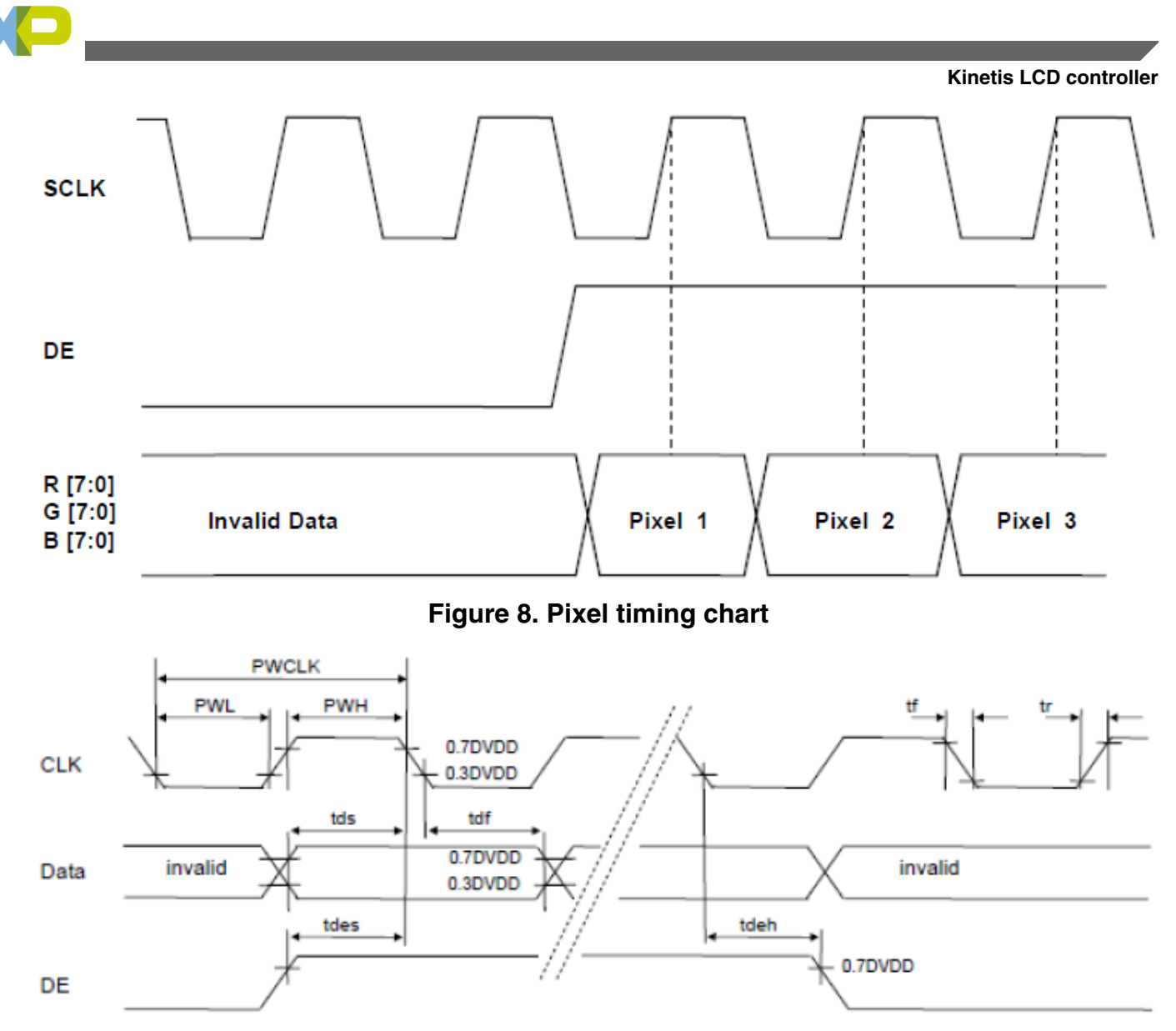

# Figure 9. WQVGA pixel timing chart

Contrary to Figure 8, the WQVGA display data (shown in Figure 9) is latched on the falling-edge of the CLK signal when the DE signal is enabled. Thus, the LCDC must be configured accordingly.

| VSYNC |                                                                                                    |                                                                                                    |
|-------|----------------------------------------------------------------------------------------------------|----------------------------------------------------------------------------------------------------|
|       | U LINE 1 ULINE 2 ULINE 3 ULINE 4                                                                                                    |                                                                                                    |
|       |                                                                                                    |                                                                                                    |
| HSYNC |                                                                                                    |                                                                                                    |
| OE    |                                                                                                    |                                                                                                    |
|       | 1 2 3 239 240                                                                                                    | _, m-1                                                                                                    |
| LSCLK |                                                                                                    |                                                                                                    |
| LD23  | XXXX F5[0,0] X F5[0,1] X F[50,2] X X F5[0,238] X F5[0,238] X F5[0, | Apple 2 Apple 2 Apple |
| •     | XXXX R4[0,0] X R4[0,1] X R4[0,2] X R4[0,238] X R4[0,238] X R4[0,23 | VB310 m-2)VB310 m-1)VVV                                                                                                    |
| •     |                                                                                                    | VH210.m-2)/H210.m-1////                                                                                                    |
| •     | King (1) (1) (1) (1) (1) (1) (1) (1) (1) (1)                                                                                                    | VR1[0,m-2]/H1[0,m-1]///                                                                                                    |
| •     |                                                                                                    | VENIO m-21/R010.m-1////                                                                                                    |
| •     | XXXX Psio al X Bsio 11 X Piso 21 XR5(0.238) (R5(0.238))                                                                                                    | XR5[0,m-2]XR5[0,m-1]XXX                                                                                                    |
|       | XXXX R4[0,0] X R4[0,1] X R4[0,2] XR4[0,238] (R4[0,238])                                                                                                    | (R4[0,m-2])(R4[0,m-1))                                                                                                    |
|       | XXXX (Ra(0,0) X Ra(0,1) X Ra(0,2) (13(0,238) (13(0,230))                                                                                                    | (13[0,m-2])(13[0,m-1))                                                                                                    |
|       | XXXX (R2[0,0] X R2[0,1] X R2[0,2] X (R2[0,238) (R2[0,238])                                                                                                    | H2[0,m-2]XH2[0,m-1]XXXX                                                                                                    |
|       | XXXX (R1[0,0] X R1[0,1] X R1[0,2] (R1[0,238) (R1[0,238) (R1[0,238))                                                                                                    | R1[0,m-2] R1[0,m-1] XXX                                                                                                    |
|       | XXXX HO[0,0] X HO[0,1] X HO[0,2] X X HO[0,230] X HO[0,230] X HO[0, | R0[0,m-2]XR0[0,m-1                                                                                                    |
|       | C5[0,238], G5[0,2]                                                                                                    | G5[0,m-2] G5[0,m-1]                                                                                                    |
|       | XXXX (C4[0,0] X C4[0,1] X C4[0,2] X (G4[0.238] X G4[0.238] X (G4[0.238] X G4[0.238] X (G4[0.238] X G4[0.238] X (G4[0.238] X G4[0.238] X (G4[0.238] X (G4[0.238] X G4[0.238] X (G4[0.238] X (G4[0.238] X  | G4[0,m-2] G4[0,m-1] XXX                                                                                                    |
|       | XXXX (G3[0,0] X G3[0,1] X G3[0,2] X (G3[0,238] X G3[0,238] X G3[0, | G3[0,m-2]XG3[0,m-1]XXXX                                                                                                    |
|       | XXXXX G2[0,0] X G2[0,1] X G2[0,2] X (G2[0,238) X G2[0,239) X (G2[0,239) X G2[0,239) X (G2[0,239) X (G2[0,239) | XG2[0,m-2]XG2[0,m-1]XXXX                                                                                                    |
|       | XXXX G1[0,0] X G1[0,1] X G1[0,2] X C1[0,238] X C1[0,239] X                                                                                                    | C1[0,m-2] C1[0,m-1]                                                                                                    |
|       | XXXX Go[0,c] X Go[0,1] X Go[0,2] X Go[0,238] X Go[0,239] X                                                                                                    | XG0[0,m-2]XG0[0,m-1]XXXX                                                                                                    |
|       | XXXX B5[0.0] X B5[0.1] X B5[0.2] X B5[0.238] X B5[0.239] X                                                                                                    | B5[0,m-2]XB5[0,m-1]XXXX                                                                                                    |
|       | B4[0,238] B4[0,2] B4[0,2] B4[0,238] B4[0,230]                                                                                                    | XB4[0,m-2]XB4[0,m-1]XXXX                                                                                                    |
|       | XXXX E3[0,0] X E3[0,1] X E3[0,2] X (B3[0,238] X E3[0,239] X                                                                                                    | XB3[0,m-2]XB3[0,m-1]XXXX                                                                                                    |
|       | XXXX B2[0,0] X B2[0,1] X B2[0,2] X B2[0,238] X B2[0,238] X                                                                                                    | XB2[0,m-2]XB2[0,m-1]XXXX                                                                                                    |
|       | XXXX B1[0,c] XB1[0,1] XB1[0,2] XB1[0,238 B1[0,238]                                                                                                    | B1[0,m-2]XB1[0,m-1]XXXX                                                                                                    |
| LD0   | XXXX B0[0,0] X B0[0,1] X B0[0,2] X B0[0,238] X B0[0,239] X                                                                                                    | XB0[0,m-2]XB0[0,m-1]XXXX                                                                                                    |

## Figure 10. LCDC interface timing for 24-bit data active matrix color panels

Figure 10 shows the LCD interface timing generated by the K70 LCDC for an active matrix color TFT panel. In this figure, signals are shown with negative polarity. In TFT mode, LSCLK is automatically inverted. The panel interface timing for active matrix panels is sometimes referred to as a "digital CRT" and is controlled by shift clock (LSCLK), horizontal sync

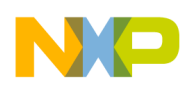

pulse (HSYNC, LP pin in passive mode), vertical sync pulse (VSYNC, FLM pin in passive mode), output enable (OE, ACD pin in passive mode), and line data (LD) signals. The following steps define the sequence of events for active matrix interface timing.

- 1. LSCLK latches data into the panel on its negative edge (when positive polarity is selected). In active mode, LSCLK runs continuously.
- 2. HSYNC causes the panel to start a new line.
- 3. VSYNC causes the panel to start a new frame. It always encompasses at least one HSYNC pulse.
- 4. OE functions as an output enable signal to the CRT. This signal is similar to blanking output in a CRT and enables the data to be shifted onto the display. When disabled, data is invalid and the trace is off.

In a 24-bit color scheme, colors are defined as follows:

- LD[23:16] bits define red.
- LD[15:8] bits define green.
- LD[7:0] bits define blue.

# 3.2.3 Custom LCD timing

## Reset

Many LCD panels include an LCD controller which needs an external system reset. If an LCD needs this signal, the timing for this pulse must also be found out. See the following figure.

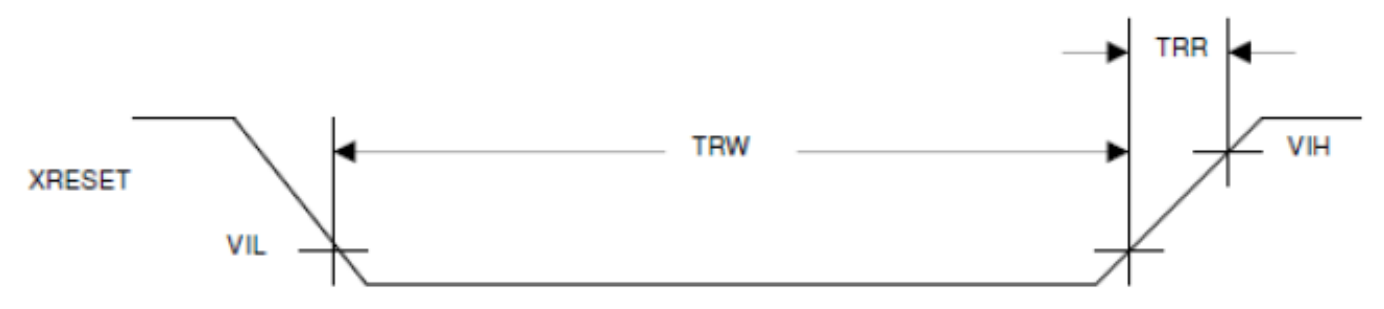

Figure 11. Reset signal example

Table 6. LCD controller reset timing

| Parameter         | Symbol | Min. | Тур. | Max. | Unit |
|-------------------|--------|------|------|------|------|
| Reset width       | TRW    | 15   | -    | -    | ns   |
| Reset rising time | TRR    | -    |      | 10   | ns   |

According to Figure 11, the RESET signal is active-low.

For the RESET signal to be at a logic High level during normal operation, it must be at least 15 ns in a Low state to be considered as a valid reset. Finally, according to Figure 11, the rising time of the signal is 10 ns, and for this reason, it is not recommended to use an RC circuit to provide this signal.

## Serial command interface

Generally, active matrix LCD displays have a more complex structure than passive displays requiring initialization and power ON/OFF sequences. In order to be configured, these displays feature a serial interface, which uses either I2C or SPI protocol as a standard.

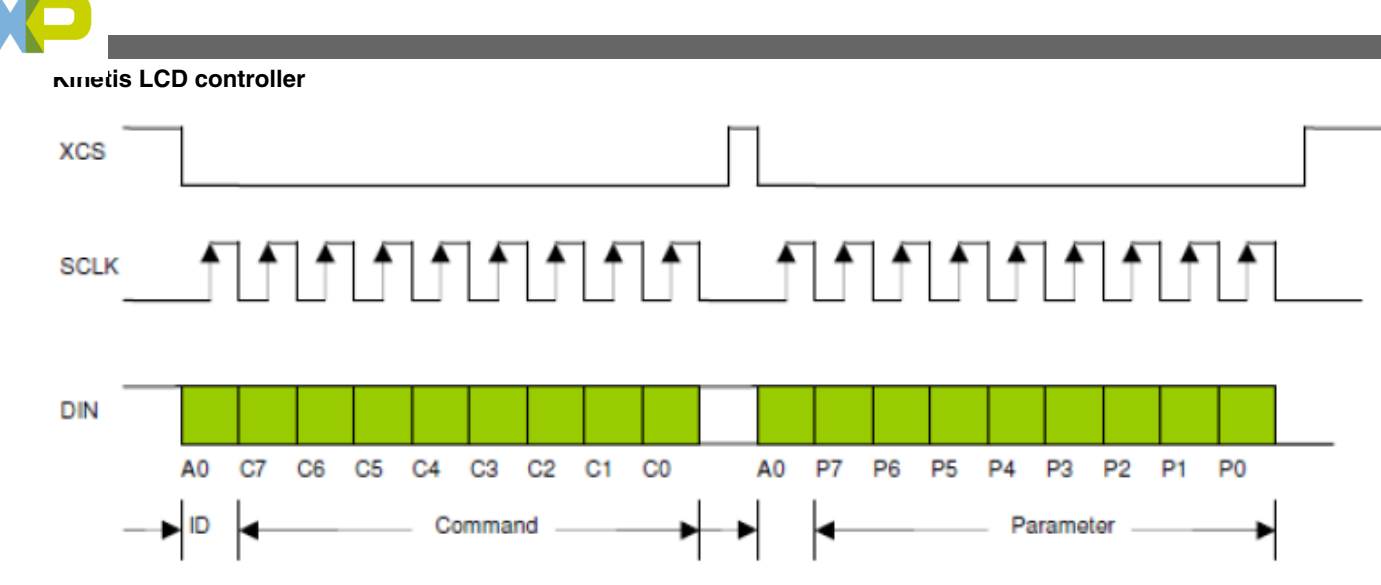

Figure 12. SPI command interface timing chart exampe

## WQVGA (800x600) SPI timing chart

The display power ON/OFF and initialization sequences are programmed via SPI interface. The following figure shows the WQVGA SPI timing chart.

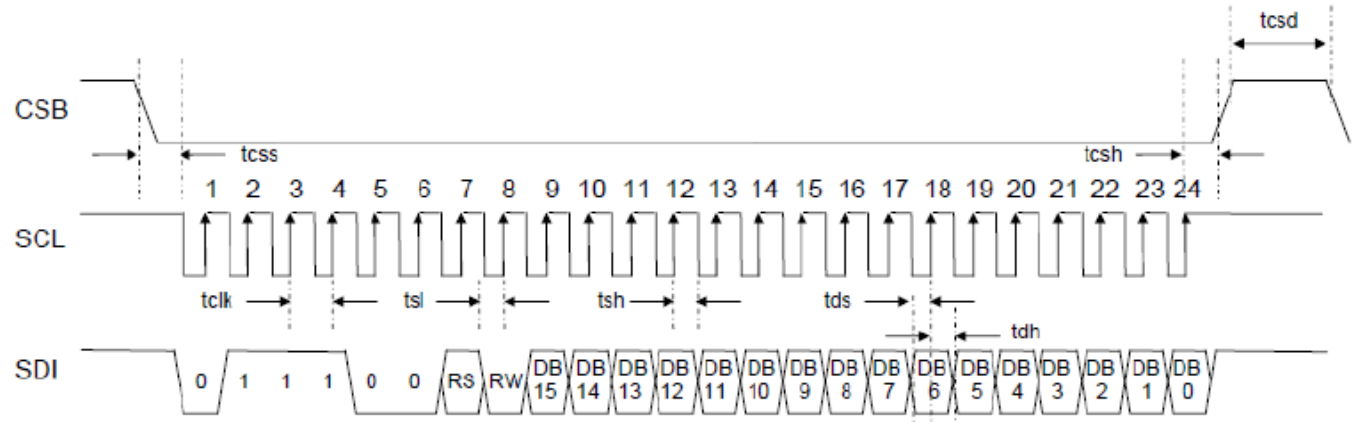

## Figure 13. WQVGA [800x600] SPI timing chart

The signal timings required to configure the display via SPI are shown in the following table:

Table 7. SPI signal timings

| Item                           | Symbol | Min. | Тур. | Max. | Unit |
|--------------------------------|--------|------|------|------|------|
| Serial Fclk                    | fclk   | -    | -    | 20   | MHz  |
| Serial clk cycle time          | tclk   | 50   | -    | -    | ns   |
| Clk low width                  | tsl    | 25   | -    | -    | ns   |
| Clk high width                 | tsh    | 25   | -    | -    | ns   |
| Chip select setup time         | tcss   | 0    | -    | -    | ns   |
| Chip select hold time          | tcsh   | 10   | -    | -    | ns   |
| Chip select high delay<br>time | tcsd   | 20   | -    | -    | ns   |
| Data setup time                | tds    | 5    | -    | -    | ns   |
| Data hold time                 | tdh    | 10   | -    | -    | ns   |

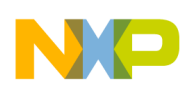

## **Power ON/OFF sequence**

To prevent the device damage from latch-up or DC operation, the power ON/OFF sequence shall be as shown in the following figure.

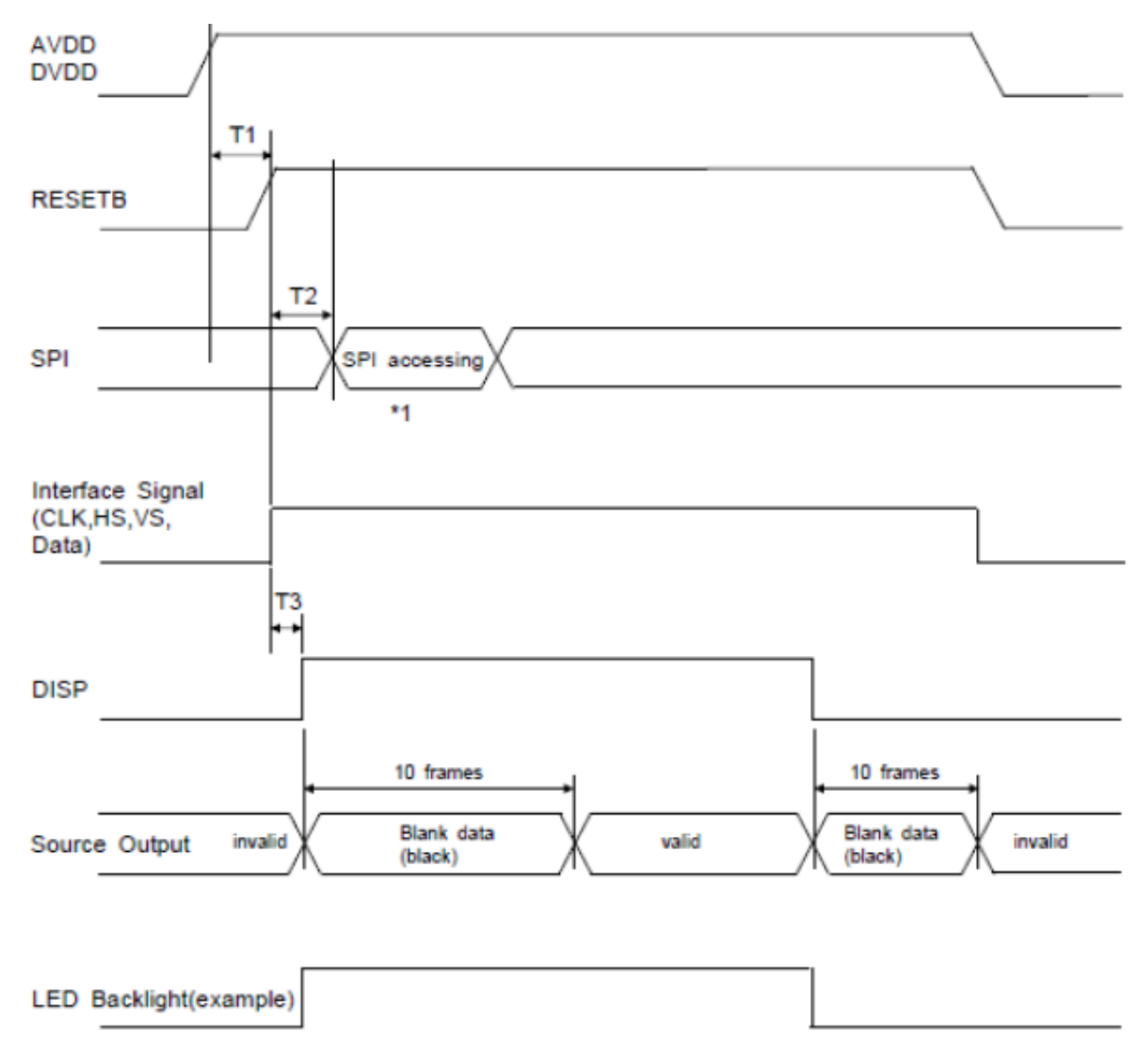

Figure 14. Power ON/OFF sequence chart

| Table 8. | Power | ON/OFF | sequence | timing |
|----------|-------|--------|----------|--------|
|----------|-------|--------|----------|--------|

| Parameter | Specification | Unit |
|-----------|---------------|------|
| T1        | 10 < T1       | μs   |
| T2        | 10 < T2       | μs   |
| Т3        | 1 < T3        | μs   |

- When DISP pin is pulled "H" (logic High state), blank data is output for 10 frames first, from the falling-edge of the following VS signal.
- When DISP is pulled "L" (logic Low state), 10 frames of blank data will be output from the falling-edge of the following VS, too.

## Configuring the K70 LCDC Using the TWR-LCD-RGB, Rev. 0, 9/2012

## **General Business Information**

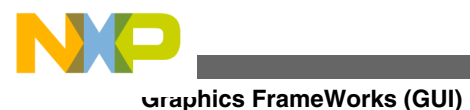

# 3.3 LCD panels supported by K70

## TWR-LCD-RGB

Currently, only the TWR-LCD-RGB display is fully supported by the K70 LCDC module. Although planning is underway to add more panels, it does not mean the module can only interact with that specific display (43WQW3T—4.3" WQVGA (480RGB x 272) TFT with Touch-Panel from Seiko Instruments Inc.). The user might develop his own interface with any desired display as long as the control signals and timing parameters of such display comply with those on the K70 LCDC.

# 4 Graphics FrameWorks (GUI)

# 4.1 eGUI

The complimentary Freescale embedded graphical user interface (eGUI) allows single chip microcontroller (MCU) systems to implement a graphical user interface and drive the latest generation of color graphics LCD panels with integrated display RAM and simple serial peripheral interface (SPI) or parallel bus interface. The evolution of LCD panels integrating the display RAM and LCD controller means that the products can be easily implemented without the need for a conventional microprocessor (MPU) with integrated LCD driver hardware and external display RAM. The eGUI has also been expanded to support conventional LCD panels and ColdFire LCD MPUs, giving a complimentary entry level solution for these platforms. To support the eGUI, Freescale also provides a "converter utility" to change graphical bit maps and fonts into the "C" language arrays needed by the eGUI. The features of the eGUI/D4D are as follows.

## Features

The eGUI/D4D is capable of generating the user menu, graphics, pictures, text, and display them on the LCD module. It allows interacting with all objects, dynamically changing, adding, or removing them. It can also read and write their status or current value. The D4D also fully supports touch screen capabilities of the LCD displays.

- Supports graphical color LCD displays of various sizes
- Small RAM (volatile) memory footprint
- Multiple platform support
- Object style of driver
- · Smart support-screen-oriented structure of the user code
- Custom screen sizes, position, and a header like window
- Objects:
  - Button
    - Check Box
    - Gauge
    - Icon
    - Label
    - Menu
    - Picture
    - Slider
    - Graph
    - Scroll Bar
    - Console
  - Text Bar
- Touch screen support
- Multiple font support
- Buffer for input keys

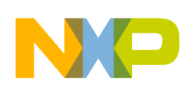

## Structure of an eGUI/D4D project

The following figure indicates the position of the D4D in the whole project. It is placed between the low-level drivers of the LCD and the user application.

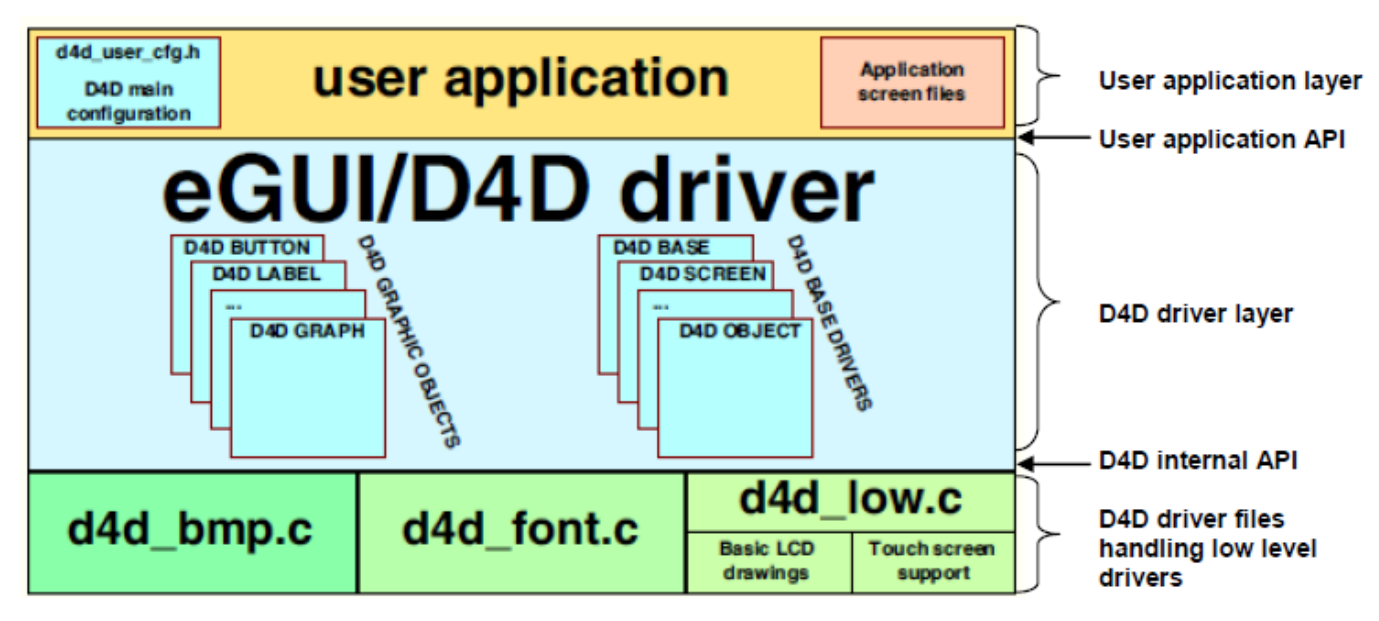

## Figure 15. eGUI/D4D project structure

Since this application note is aimed to develop a simple eGUI example, assuming that the user is already familiar with the file structure and eGUI environment, only a brief description of its features is given. For basics and more detailed description on eGUI, see DRM116: Freescale Embedded GUI (D4D), available at **freescale.com**.

## Hardware interface

Since the K70 features a dedicated data bus for the display control, unlike the preceding microcontrollers from the Kinetis and ColdFire family, which need to route the LCD data through the FlexBus, there is no need to configure the bus, though it is necessary to enable Port F Alternate Functions [ALT5] in the Configuration Register PORTF\_PCR.

## SPI for LCD Display

The LCD display requires a 4-wire SPI interface comprising of the following signals: SCK, CS, SDI, and SDO:

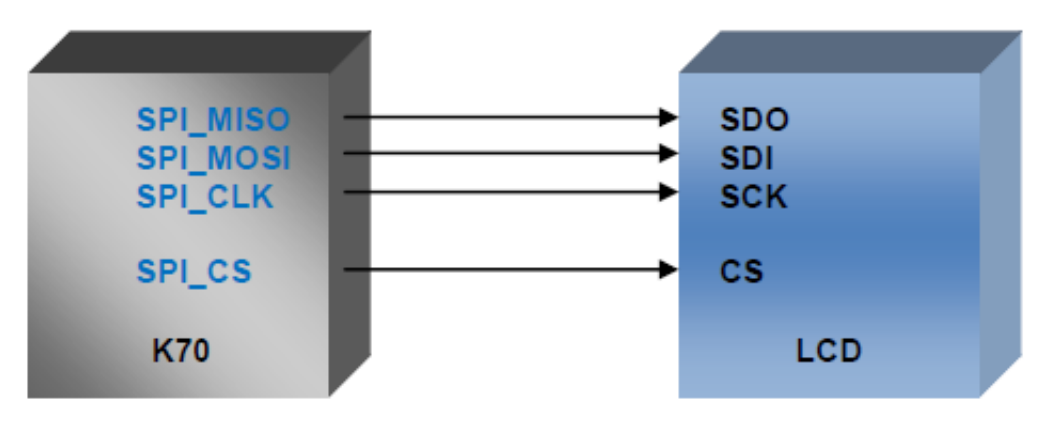

Figure 16. K70– LCD interface

When CS enables the communication [ LOW ], DSI is shifted into a 16-bit register on every SCK falling edge in an MSB bit first, the register-data differentiation is performed by a pair of bits sent before the SDO enablement [ LOW ]. CS can be controlled by using either SPI\_CS or a GPIO pin.

## Configuring the K70 LCDC Using the TWR-LCD-RGB, Rev. 0, 9/2012

Freescale Semiconductor, Inc.

## **General Business Information**

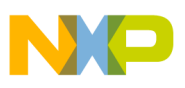

## Graphics FrameWorks (GUI)

#### Touch screen interface

The WQVGA dispay in TWR-LCD-RGB features an overlay resistive touch panel. It is a 4-wire resistive touch screen. Figure 17 shows its basic structure.

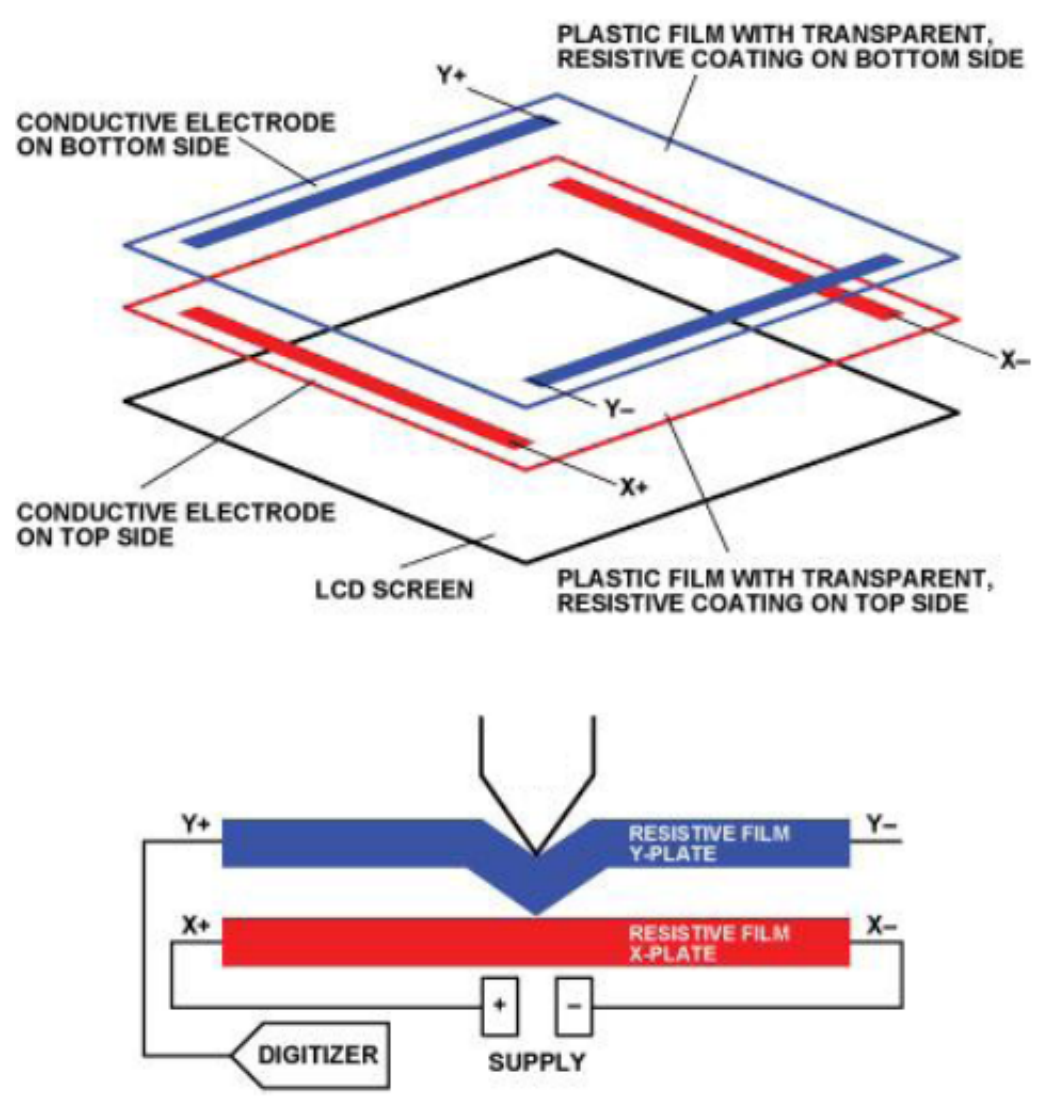

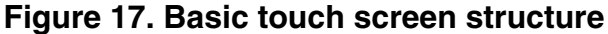

The touch screen is composed by two plastic films, each coated with a conductive layer of metal (usually indium tin oxide, ITO) separated by an air gap. One plate, X-plate (see Figure 17), is excited by the supply voltage. When the screen is touched, the two conductive plates come together, creating a resistor divider along the X-plate. The voltage at the point of contact, which represents the position on the X-plate, is sensed through the Y+ electrode, as shown in Figure 18. The process is then repeated by exciting the Y-plate and sensing the Y position through the X+ electrode.

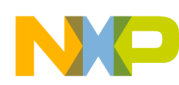

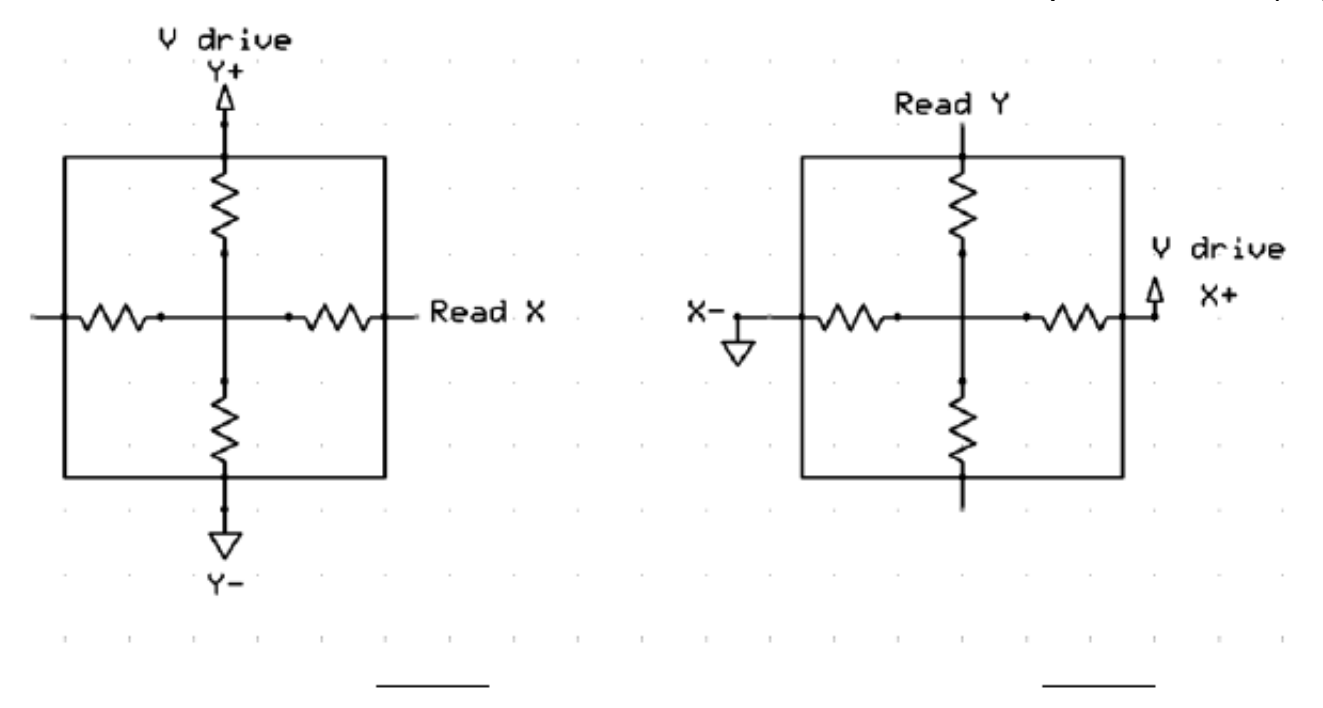

## Figure 18. Position measurement

So, two ADC channels can be used with the GPIO pin multiplexed and two GPIO pins to simulate a touch screen controller. According to Figure 18 :

X position:

- 1. Drive HIGH on X+ and drive LOW on X-, set Y- to HIGH-Z (may set it as input port).
- 2. Set Y+ as ADC channel, then the user can read raw X voltage value from Y+.

Y position:

- 1. Drive HIGH on Y+ and drive LOW on Y-, set X- to HIGH-Z (may set it as input port).
- 2. Set X+ as ADC channel, then the user can read raw Y voltage value from X+.

However, this is just an example. The user can also use Y-/X- to read X/Y position. It is important to set another side (Y+/X +) to HIGH-Z to avoid reading a wrong value. After getting the raw voltage value, the X/Y position can be calculated with the equation given below.

$$V_{Y+} = V_{\text{REF}} * \frac{R_{X-}}{R_X(\text{TOTAL})}$$
$$V_{X+} = V_{\text{REF}} * \frac{R_{Y-}}{R_Y(\text{TOTAL})}$$

# 4.1.1 CodeWarrior project

Follow these steps to load the example code in CodeWarrior:

- 1. Download the eGUI from **freescale.com/eGUI** and unzip it, it will create a folder with the demo projects and another with the D4D files.
- 2. Open the IDE. Choose File > Import > Existing projects into workspace. See Figure 19.

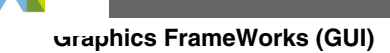

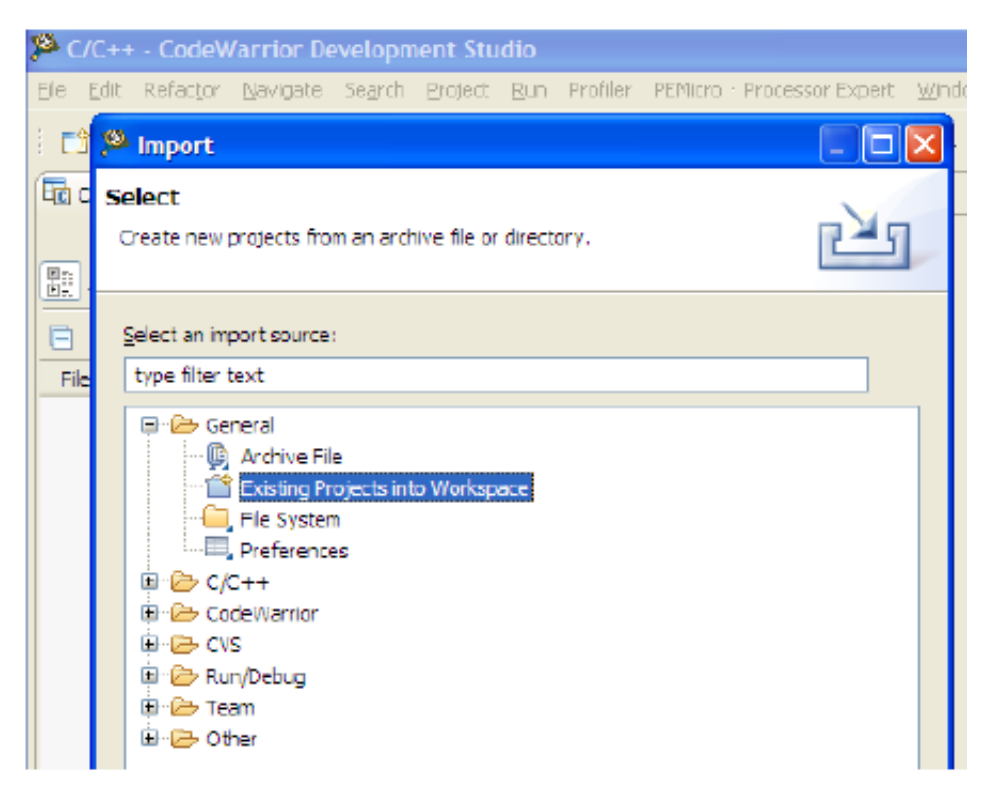

## Figure 19. Opening eGUI project in Codewarrior 1

3. Click Next, select the 'Select root directory' option and browse to the location where the demo project is located inside the eGUI folder and click Finish. See Figure 20.

| 🥬 Import                                                                                                    |                  |
|----------------------------------------------------------------------------------------------------|------------------|
| Import Projects<br>Select a directory to search for existing Eclipse projects.                                                                                                    |                  |
| Select root directory: D:\Profiles\b38878\Desktop\K70 LCD App note     Select archive file:     Projects:                                                                                                    | Browse<br>Browse |
| <ul> <li>CW_10_1 (D: \Profiles \b38878 \Desktop \K70 LCD App note \eGUI \i<br/>CW_10_1 (D: \Profiles \b38878 \Desktop \K70 LCD App note \eGUI \i<br/>CW_10_1 (D: \Profiles \b38878 \Desktop \K70 LCD App note \eGUI \i<br/>M52277EVB (D: \Profiles \b38878 \Desktop \K70 LCD App note \eGUI \i<br/>TWR_K60 (D: \Profiles \b38878 \Desktop \K70 LCD App note \eGUI \i<br/>TWR_LCD (D: \Profiles \b38878 \Desktop \K70 LCD App note \eGUI \i<br/>TWR_MCF51CN128 (D: \Profiles \b38878 \Desktop \K70 LCD App note \eGUI \i<br/>TWR_MCF51J2256 (D: \Profiles \b38878 \Desktop \K70 LCD App note \eGUI \i<br/>TWR_MCF51MM256 (D: \Profiles \b38878 \Desktop \K70 LCD App note \eGUI \i<br/>TWR_MCF51MM256 (D: \Profiles \b38878 \Desktop \K70 LCD App not<br/>TWR_MCF51MM256 (D: \Profiles \b38878 \Desktop \K70 LCD App not<br/>TWR_MCF52259 (D: \Profiles \b38878 \Desktop \K70 LCD App note \e<br/>TWR_MCF52259 (D: \Profiles \b38878 \Desktop \K70 LCD App note \e<br/>TWR_MCF52259 (D: \Profiles \b38878 \Desktop \K70 LCD App note \e<br/>TWR_MCF52259 MQX_3_7 (D: \Profiles \b38878 \Desktop \K70 LCD App note \e</li> </ul> | Select All       |

# Figure 20. Opening eGUI project in Codewarrior 2

# 4.1.2 eGUI configurations

Before compiling, the user must configure the LCD and touch screen drivers according to the settings of the TWR-LCD-RGB board and controller module.

The eGUI LCD configuration headers set the low-level driver structure and the LCD hardware interface driver, in this case, the K70 LCDC.

## d4d\_user\_cfg.h:

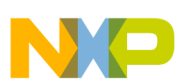

Graphics FrameWorks (GUI)

In order to make the LCDC interface with the display, configure all the screen parameters like height and width, type, cursor, color scheme and configuration registers; all this information must be included in the module's header:

#### d4dlcdhw\_k70\_lcdc\_cfg.h

```
#ifndef __D4DLCDHW_K70_LCDC_CFG_H
#define D4DLCDHW K70 LCDC CFG H
 * includes
           // include here what the driver needs to run i.e.: "derivative.h"
 #include "MK70F15.h"
 * Constants
 #include "d4d.h"
                         // include of all public items (types, function etc) of
D4D driver
#include "d4d lldapi.h"
                      // include non public low level driver interface header file
#include "d4d_private.h"
                     // include the private header file that contains perprocessor
macros as
                                 D4D MK STR
// identification string of driver - must be same as name D4DTCH FUNCTIONS structure + " ID"
// it is used for enable the code for compilation
#define d4dlcdhw k70 lcdc ID 1
#if (D4D MK STR(D4D LLD LCD HW) == d4dlcdhw k70 lcdc ID)
 // include of low level driver header file
 #include "d4dlcdhw k70 lcdc.h"
 *
  Functions bodies
 static unsigned char D4DLCDHW_Init_K70LCDC(void)
#ifdef TWRLCDRGB REVA
 /* Initialize LCD Screen over SPI */
                 // to do rewrite this part to any universal scheme
 lcdc_init_spi_lcd();
#endif
 /* Setup LCD pin muxing */
 lcdc init_pins();
 \#if D4DLCDHWFB MIRROWED == 1
     LCDC LSSAR = D4DLCDHWFB START ADDRESS + D4DLCDHWFB X MAX * D4DLCDHWFB Y MAX * 2;
 #else
     LCDC LSSAR = D4DLCDHWFB START ADDRESS;
```

#### **Graphics FrameWorks (GUI)**

```
#endif
  LCDC LSR =
               (D4DLCDHWFB X MAX / 16) << 20 | (D4DLCDHWFB Y MAX);
 LCDC LVPWR = (D4DLCDHWFB X MAX / 2);
  //LCDC LDCR = (0 | LCDC LDCR HM(4) | LCDC LDCR TM(8));
  //Configure Bursting();
  // set LCD virtual page width
 LCDC_LVPWR = LCDC_LVPWR_VPW( D4DLCDHWFB_X_MAX );
  // set LCD cursor positon & settings (turn off)
 LCDC LCPR = 0;
 LCDC\_LCWHB = 0;
#ifdef TWRLCDRGB REVA
  // set LCD panel configuration
  LCDC LPCR =
   LCDC LPCR TFT MASK
                                    //TFT Screen
   LCDC_LPCR_COLOR_MASK
                                    //Color
    LCDC LPCR BPIX (D4DLCDHWFB BPP)
                                               //bpp
    //LCDC_LPCR_PIXPOL_MASK / // pixel polarity
     LCDC LPCR FLMPOL MASK
                                     //first line marker active low
                             LCDC LPCR LPPOL MASK
                                    //line pulse active low
    //LCDC LPCR END SEL MASK
                                    //Use big-endian mode (0xFFAA5500 means
R=AA, G=55, \overline{B}=00)
    LCDC LPCR SWAP SEL MASK
    LCDC LPCR SCLKIDLE MASK
                                    //Enalbe LSCLK when vsync is idle
    LCDC LPCR SCLKSEL MASK
                                    //Always enable clock
    LCDC LPCR ACD (ACD DIV 0)
   LCDC LPCR PCD (D4DLCDHWFB PANEL CLKDIV);
                                                        //\text{Divide 120} PLL clock by (3+1)=4 to
get 30 MHz clock
  // set LCD horizontal configuration based on panel data
 LCDC LHCR =
    LCDC LHCR H WIDTH(9)
                                //(9+1)=10 SCLK period for HSYNC activated
   LCDC_LHCR_H_WAIT_1(9)
                                //(9+1)=10 SCLK period between end of OE and beginning of
HSYNC
LCDC LHCR H WAIT 2(56);
                           //(56+3) = 59 SCLK periods between end of HSYNC and beginning of OE
  // set LCD vertical configuration based on panel data
 LCDC LVCR =
                                //15 SCLK period for VSYNC activated
   LCDC LVCR V WIDTH(15)
    LCDC LVCR V WAIT 1(15)
                                //15 SCLK period between end of OE and beginning of VSYNC
                                //15 SCLK periods between end of VSYNC and beginning of OE
    LCDC LVCR V WAIT 2(15);
#else
    LCDC LPCR =
   LCDC LPCR TFT MASK
                                    //TFT Screen
   LCDC LPCR COLOR MASK
                                    //Color
   LCDC LPCR BPIX (D4DLCDHWFB BPP)
                                               //bpp
    LCDC LPCR FLMPOL MASK
                                   //first line marker active low
    LCDC LPCR LPPOL MASK
                                    //line pulse active low
   LCDC LPCR END SEL MASK
                                    //Use big-endian mode (0xFFAA5500 means
R=AA, G=55, B=00)
    //LCDC LPCR SWAP SEL MASK |
    LCDC LPCR SCLKIDLE MASK
                                    //Enable LSCLK when vsync is idle
    LCDC_LPCR_SCLKSEL_MASK
                                    //Always enable clock
    LCDC LPCR CLKPOL MASK
                                   //Active on positive edge of LSCLK. In TFT mode, active
                           on negative edge of LSCLK.
    LCDC LPCR ACD(ACD DIV 7) // It isn't used in TFT mode
 //
    LCDC LPCR PCD(12);
                                   //\text{Divide 120 PLL clock by (12+1)=13 to get 9.23 MHz clock}
```

```
NP
```

#### araphics FrameWorks (GUI)

```
// set LCD horizontal configuration based on panel data
 LCDC LHCR =
    LC\overline{D}C LHCR H WIDTH(1)
                                //(1+1)=2 SCLK period for HSYNC activated
    LCDC_LHCR_H_WAIT_1(1)
                                //((1+1)=2 SCLK period between end of OE and beginning of
HSYNC
   LCDC LHCR H WAIT 2(38);
                                //(38+3)=41 SCLK periods between end of HSYNC and beginning
of OE
  // set LCD vertical configuration based on panel data
 LCDC LVCR =
   LCDC LVCR V WIDTH(2)
                               //2 SCLK period for VSYNC activated
   LCDC_LVCR_V_WAIT_1(2)
                               //2 SCLK period between end of OE and beginning of VSYNC
                                //10 SCLK periods between end of VSYNC and beginning of OE
   LCDC_LVCR_V_WAIT_2(10);
#endif
  // set LCD panning offset
 LCDC LPOR = 0;
  // set LCD interrupt configuration
 LCDC LICR = 0;
  // set LCD interrupt enable
  LCDC LIER = 0;
  //Set background plane DMA to burst mode
  LCDC_LDCR &= ~(LCDC_LDCR_BURST_MASK);
#if 0
  // set LCD graphic window start address
  LCDC LGWSAR = 0 \times 80000000;
  // set LCD graphic window size
  LCDC LGWSR =
   LCDC LGWSR GWW(0)
   LCDC LGWSR GWH(0);
  // set LCD graphic window virtual page width
 LCDC LGWVPWR = 0;
  // set LCD graphic window panning offset
 LCDC LGWPOR = 0;
  // set LCD graphic window position
 LCDC LGWPR =
   LCDC LGWPR GWXP(0)
    LCDC LGWPR GWYP(0);
  // set LCD graphic window control
  LCDC LGWCR =
    LCDC LGWCR GWAV(0xF)
                                   // alpha-transparent
                                     // enable
  // (1 << LCDC LGWCR GWE SHIFT)
    (1 << LCDC LGWCR GWCKE SHIFT)
                                    // color key enable
   LCDC_LGWCR_GWCKR(0xFF)
                                    // color key
    LCDC_LGWCR_GWCKG(0)
   LCDC LGWCR GWCKB(80);
 // LCDC_LAUSCR = LCDC_LAUSCR_AGWCKB_MASK;
#endif
      /* Enable LCD */
 SIM MCR = SIM MCR LCDSTART MASK;
      return 1;
```

}

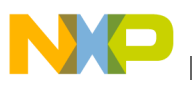

```
}
  //-----
// FUNCTION: D4DLCD_FlushBuffer_K70LCDC
    // SCOPE: Low Level Driver API function
  // DESCRIPTION: For buffered low level interfaces is used to inform the
  // driver the complete object is drawn and pending pixels should be flushed
  11
  // PARAMETERS: none
  // RETURNS: none
  //-----
                            _____
  static void D4DLCD FlushBuffer K70LCDC(void)
//mcf5227_cache_invalidate();
static void lcdc init pins(void)
  //#define ALT2 (0 | PORT_PCR_MUX(2) | PORT_PCR_DSE_MASK)
//#define ALT5 (0 | PORT_PCR_MUX(5) | PORT_PCR_DSE_MASK)
//#define ALT7 (0 | PORT_PCR_MUX(7) | PORT_PCR_DSE_MASK)
                           (\overline{0} | PORT PCR MUX(1))
  #define ALT1
  #define ALT2 (0 PORT PCR MUX(2))
  #define ALT5 (0 PORT_PCR_MUX(5))
  #define ALT7 (0 PORT PCR MUX(7))
PORTF PCR4 =ALT7; // Graphic LCD D[0], Schematic PTF4
PORTF_PCR5 =ALT7; // Graphic LCD D[1], Schematic PTF5
PORTF_PCR6 =ALT7; // Graphic LCD D[2], Schematic PTF6
PORTF_PCR7 =ALT7; // Graphic LCD D[3], Schematic PTF7
PORTF_PCR8 =ALT7; // Graphic LCD D[4], Schematic PTF8
PORTF_PCR9 =ALT7; // Graphic LCD D[5], Schematic PTF9
PORTF_PCR10=ALT7; // Graphic LCD D[6], Schematic PTF10
PORTF PCR11=ALT7; // Graphic LCD D[7], Schematic PTF11
PORTF_PCR12=ALT7; // Graphic LCD D[8], Schematic PTF12
PORTF_PCR13=ALT7; // Graphic LCD D[9], Schematic PTF13
PORTF_PCR14=ALT7; // Graphic LCD D[10], Schematic PTF14
PORTF_PCR15=ALT7; // Graphic LCD D[11], Schematic PTF15
PORTF_PCR16=ALT5; // Graphic LCD D[12], Schematic PTF16
PORTF_PCR17=ALT5; // Graphic LCD D[13], Schematic PTF17
PORTF_PCR18=ALT5; // Graphic LCD D[14], Schematic PTF18
PORTF_PCR19=ALT5; // Graphic LCD D[15], Schematic PTF19
PORTF PCR20=ALT5; // Graphic LCD D[16], Schematic PTF20
PORTF_PCR21=ALT7; // Graphic LCD D[17], Schematic PTF21
PORTF_PCR22=ALT7; // Graphic LCD D[18], Schematic PTF22
PORTF_PCR23=ALT7; // Graphic LCD D[19], Schematic PTF23
PORTF_PCR24=ALT7; // Graphic LCD D[20], Schematic PTF24
PORTF_PCR25=ALT7; // Graphic LCD D[21], Schematic PTF25
PORTF PCR26=ALT7; // Graphic LCD D[22], Schematic PTF26
PORTF PCR27=ALT7; // Graphic LCD D[23], Schematic PTF27
PORTF_PCR0=ALT7; // Graphic LCD PCLK, Schematic PTF0
                    // Graphic LCD DE,
PORTF PCR1=ALT7;
                                                Schematic PTF1
PORTF PCR2=ALT7; // Graphic LCD HSYNC, Schematic PTF2
PORTF PCR3=ALT7; // Graphic LCD VSYNC, Schematic PTF3
```

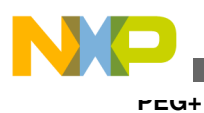

# 5 PEG+

This part of the document describes steps required to configure the IAR Embedded Workbench for ARM<sup>®</sup> development tool and use it to build, run, and debug PEG+ applications for the TWR-K60N512 board. This document also provides board-specific information related to the PEG.

## NOTE

C/PEG, PEG+, PEG PRO and IAR are third-party applications, the code example depicted and included in this document does not grant access rights nor does it license the usage of any of the above mentioned products, henceforth proper software and/or license must be acquired by the developers at their own cost.

Fore more information on PEG+, see swellsoftware.com/products/pegplus.php.

# 5.1 Requirements to run the code example

- **IAR Embedded Workbench for ARM**: IAR Embedded Workbench for ARM must be installed on the computer. If not, download the latest version from the IAR website: **iar.com**
- Freescale MQX<sup>™</sup> RTOS: Freescale MQX RTOS operating system must be installed on the computer. If not, download the last version from the Freescale website: freescale.com/MQX
- PE micro OSBDM Drivers: The P&E OSDBM drivers have to be installed in order to download and debug the PEG+ application. If not, download the latest version from PEmicro website: pemicro.com/osbdm
- PEG supports a wide range of platforms and CPUs, but this document focuses on PEG+ running on the Tower board TWR-K70F120M with its TWR-LCD peripheral module. For more details, see the Freescale Tower website: freescale.com/TWR-K70F120M

# 5.2 Building PEG+ application

# 5.2.1 Building the MQX libraries

For more information, see C:\Program Files\IAR Systems\Embedded Workbench 6.4\ARM\RTOS\FreescaleMQX.

# 5.2.2 Compile-time configuration

Major compile-time configuration options are centralized in a single user configuration file located in

<mqx\_path>/config/twrk70f120m/user\_config.h. See the following figure.

This user configuration file is included internally by private configuration files in MQX PSP and BSP projects.

## NOTE

BSPCFG\_ENABLE\_CPP option must be enabled in the user\_config.h file.

| 🔀 build_libs - IAR Embedded Workbench IDE           |                |                                                           |
|-----------------------------------------------------|----------------|-----------------------------------------------------------|
| <u>File Edit View Project Simulator Tools Windo</u> | w <u>H</u> elp |                                                           |
| 🗅 🚅 🖬 🗿 🎒 🐰 🖻 💼 🗠 🗠                                 |                | 💌 🛷 🍾 🐂 🏧 🐼 🖝 🦛 🍓 🎰 🛤 👷 🕺 🤌                               |
| Workspace                                           | ×              | user_config.h                                             |
| bsp_twrk70f120m - Debug                             | ~              |                                                           |
| Files                                               | 80 B           |                                                           |
| 🖻 🖸 build_libs                                      |                | * * *FileName: user config b\$                            |
| 🛛 🕂 🖅 bsp_twrk70f120m - Debug                       | ~              | * SVersion : 3.8.8.55                                     |
| 🛛 🕂 🖽 🗇 psp_twrk70f120m - Debug                     | ~              | * \$Date : Dec-9-2011\$                                   |
| 🛛 🛏 🗇 rtcs_twrk70f120m - Debug                      | ~              | *                                                         |
| 🛛 🛏 🗇 mfs_twrk70f120m - Debug                       | ✓              | * Comments:                                               |
| 🛛 🛏 🗇 shell_twrk70f120m - Debug                     | ~              | ·                                                         |
| 🛛 🛏 🗇 usb_ddk_twrk70f120m - Debug                   | ~              | <ul> <li>User configuration for MQX components</li> </ul> |
| 🛛 🖵 🗇 usb_hdk_twrk70f120m - Debug                   | ~              | · ·                                                       |
|                                                     |                | *END***********************************                   |
|                                                     |                | #ifndef user config h                                     |
|                                                     |                | <pre>#defineuser_config_h</pre>                           |
|                                                     |                | /t mandatowy CDU identification t/                        |
|                                                     |                | #define MQX_CPU PSP_CPU_MK70F120M                         |
|                                                     |                |                                                           |
|                                                     |                | /* Silicon version number */                              |
|                                                     |                | #define MK70_REV_1_0 1                                    |
|                                                     |                |                                                           |

# 5.2.3 Build process

After any change to the compile-time user configuration file or MQX kernel source files, the MQX libraries need to be rebuilt. The build process is similar with all core components:

- The output directory are <mqx\_path>/lib/twrk70f120m.iar/bsp and <mqx\_path>/lib/twrk60n512.iar/ psp.
- All public header files needed by application to make use of the library are automatically copied from internal folders to the same output directory as the library itself.
- During PSP or BSP build process, the user\_config.h file and other header files from the <mqx\_path>/ config/ twrk70f120m and config/common directories are copied into the <mqx\_path>/ lib/twrk70f120m.iar output directory.

With IAR, the MQX build process can be simplified by using the Batch Build feature. For each supported board, there is an IAR Workspace file which includes build projects for all related MQX libraries:

<mqx\_path>/config/twrk60n512/iar/build\_libs.eww

The Workspace file contains Batch Build configurations which can be used to build all MQX libraries at once. See the following figure.

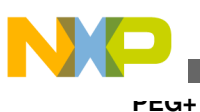

| 🔀 build_libs - IAR Embedded Workbench II                                                      | DE           |            |
|-----------------------------------------------------------------------------------------------|--------------|------------|
| <u>File E</u> dit <u>V</u> iew <u>P</u> roject <u>S</u> imulator <u>T</u> ools <u>W</u> indov | v <u>H</u> e | lp         |
|                                                                                               |              |            |
| Workspace                                                                                     |              | ×          |
| bsp_twrk70f120m - Debug                                                                       |              | ~          |
| Files                                                                                         | 6.A          | <b>B</b> . |
| 🖻 🖸 build_libs                                                                                |              |            |
| → 🛨 🗊 bsp_twrk70f120m - Debug 🗸                                                               |              |            |
| 📙 🕀 🗇 psp_twrk70f120m - Debug                                                                 | ~            |            |
| 📕 🖅 rtcs_twrk70f120m - Debug 🗸 🗸                                                              |              |            |
| 🗕 🖃 🗊 mfs_twrk70f120m - Debug 🛛 🗸 🗸                                                           |              |            |
| 📙 🕀 🗊 shell_twrk70f120m - Debug                                                               | ~            |            |
| 📗 🛏 🗇 usb_ddk_twrk70f120m - Debug                                                             | ~            |            |
| 📗 🖵 🗇 usb_hdk_twrk70f120m - Debug                                                             | ~            |            |
|                                                                                               |              |            |
|                                                                                               |              |            |

# 5.2.4 Building the PEG+ example Hellopeg

# 5.2.4.1 MQX Project path

The hellopeg project is prepared using a Windows System variable called MQX\_PATH. So, before starting the hellopeg IAR project:

From Control panel, choose System Properties > Advanced Tab -> Environment Variables to set the MQX\_PATH variable to the location where Freescale MQX RTOS is installed. See the following figure.

| System Properties       | ? 🔉                                        |
|-------------------------|--------------------------------------------|
| System Restore          | Automatic Updates Remote                   |
| Environment Variabl     | es 🛛 🔁 🗙                                   |
|                         |                                            |
| New System Varia        | ble 🛛 🛛 🔀                                  |
|                         |                                            |
| Variable <u>n</u> ame:  | MQX_PATH                                   |
| Variable <u>v</u> alue: | rogram Files \Freescale \Freescale MQX 3.8 |
|                         | OK Cancel                                  |
|                         |                                            |
| - Sustem upriphles      |                                            |

# 5.2.4.2 Importing hellopeg IAR project

In order to compile the hellopeg example, the project has to be opened into IAR. From Menu, choose File > Open workspace, then File > Open file and navigate through the example folder (See the following figure). Select and import the following projects.

• hellopeg project:

cpeg\_path>\examples\plus\480x272\hellopeg\build\_twrk70f120m-iar-mqx-d\iar

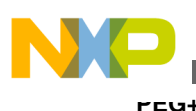

| Open Workspa           | ce                                      |                                                                                  |        |
|------------------------|-----------------------------------------|----------------------------------------------------------------------------------|--------|
| Look in:               | 🚞 iar                                   | Solution                                                                         | 🤌 📂 🛄• |
| My Recent<br>Documents | ELASH 1M PFLA<br>settings<br>twrk70.eww | <u>SH</u>                                                                        | _      |
| Desktop                |                                         | Type: IAR IDE Workspace<br>Date Modified: 12/14/2011 10:55 AM<br>Size: 234 bytes |        |
| My Documents           |                                         |                                                                                  |        |

# 5.2.4.3 Building the hellopeg IAR project

Select hellopeg project, right-click and then press Rebuild All or the Make button. See the following figure.

| 🖧 twrk70 - IAR Embedded Workbench IDE                                                    |         |    |
|------------------------------------------------------------------------------------------|---------|----|
| <u>Eile E</u> dit <u>V</u> iew <u>P</u> roject <u>T</u> ools <u>W</u> indow <u>H</u> elp |         |    |
|                                                                                          |         |    |
| Workspace                                                                                |         | ×  |
| hellopeg · FLASH_1M_PFLASH                                                               |         | ~  |
| Files                                                                                    | <u></u> | C. |
| 🗆 🗈 twrk70                                                                               |         |    |
|                                                                                          | ~       |    |
|                                                                                          |         | *  |
| sa_twrk70                                                                                |         | +  |
| - Output                                                                                 |         |    |
| └─⊞ 🗇 twrk70peg_lib - Debug                                                              | •       |    |
|                                                                                          |         |    |

NOTE

Currently only one configuration is available, FLASH\_1M\_PFLASH.

# 5.2.4.4 Downloading and debugging the hellopeg IAR project

In order to download and debug the PEG+ application, just press the Download and Debug button.

The debug configuration is already set for the USB/OSBDM interface (PEMicro). See the following figure.

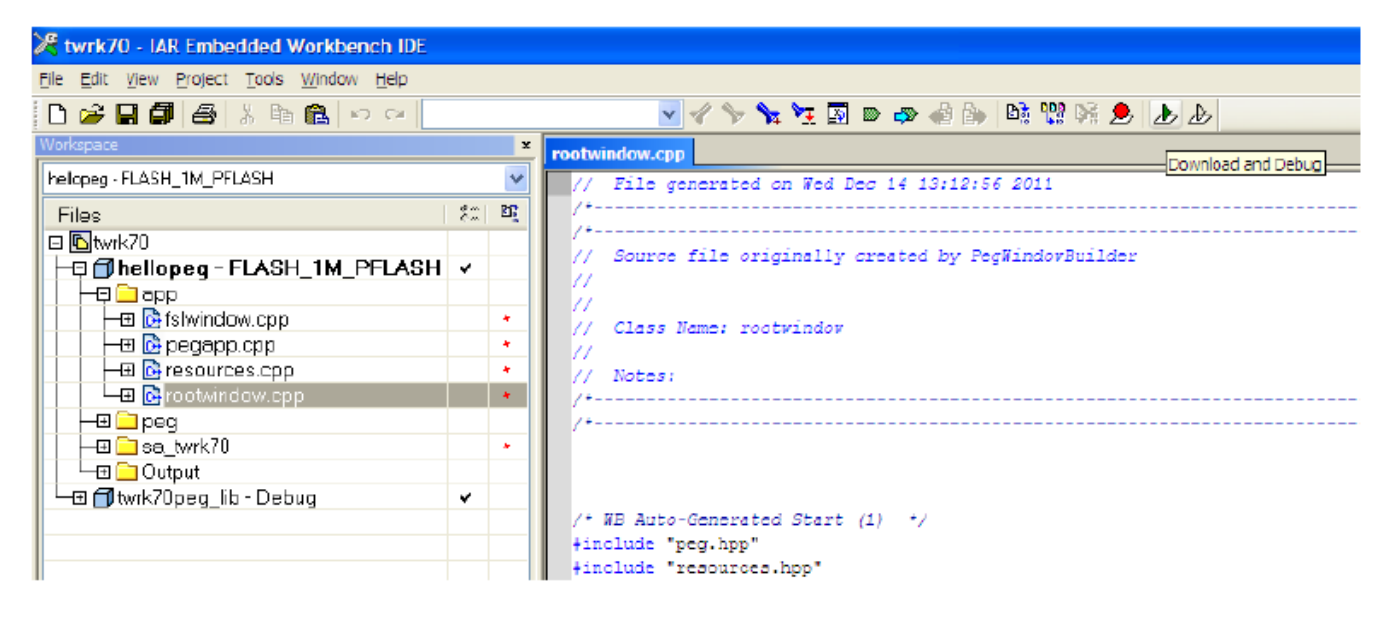

After the application is downloaded, the PEG+ hellopeg application is ready to run.

# 6 Example

# 6.1 Register configuration

This section discusses how to configure the LCD controller registers necessary to establish:

- · Screen size
- Display properties
  - Cursor properties
  - Color space
  - Contrast

# 6.2 Screen size

The first parameter to be defined is the screen size; this information cannot be randomly selected, it must concur with the screen size depicted in the datasheet of the display. In this specific case, the screen size is 480x272.

| LCDC_LSSAR | LCDC Screen Start Address Register                                     |
|------------|------------------------------------------------------------------------|
|            | This register specifies the LCD screen start address.                  |
|            | LCDC_LSSAR = D4DLCDHWFB_START_ADDRESS;                                 |
|            | Defined in the header file as:<br>D4DLCDHWFB_START_ADDRESS= 0x80000000 |
| LCDC_LSR   | LCDC Size Register                                                     |
|            |                                                                        |

Table continues on the next page...

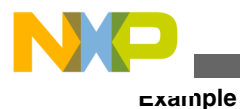

This register defines the height and width of the LCD screen defined in its datasheet.

LCDC\_LSR = (D4DLCDHWFB\_X\_MAX / 16) << 20 | (D4DLCDHWFB\_Y\_MAX);

Defined in the header file as: D4DLCDHWFB\_X\_MAX= 480 D4DLCDHWFB\_Y\_MAX= 272

LCDC\_LVPWR

LCDC Virtual Page Width Register

This register defines virtual page width for LCD panel. Refer to LCD screen format for more details.

LCDC\_LVPWR = (D4DLCDHWFB\_X\_MAX / 2);

# 6.3 Display properties

Once the screen size has been defined, the user must establish the display properties such as screen type (TFT/color), cursor height, width, color, blink and starting position. All the cursor properties except the starting position are aesthetic choices; the cursor starting position indicates where the graphics will start being "drawn" on the screen.

| LCDC_LCPR                                                          | LCDC Cursor Position Register                                                                                                    |
|--------------------------------------------------------------------|----------------------------------------------------------------------------------------------------|
| LCDC_LCPR = 0;<br>LCDC_LCWHB                                       | This register determines the starting position of the cursor on the LCD panel LCDC Cursor Width, Height, and Blink Register                                          |
| // set LCD cursor positon & settings (turn off)<br>LCDC_LCWHB = 0; | This register determines the cursor's width and height, and how it blinks                                                                                            |
| LCDC_LCCMR                                                         | LCDC Color Cursor Mapping register                                                                                                    |
|                                                                    | This register defines the cursor color in passive or TFT color modes. If bpp mode setting is smaller than 18bpp, cursor color component bits must be put in the MSBs |

The next step is to define the color space, scheme or depth which specifies the number of available colors. If the color depth is higher, the number of colors available to display graphics or text, would be more. It also defines how many physical lines of the LCDC controller will be used to feed the LCD screen. For this example, the highest color depth was chosen (24bpp), thus the 24 lines (8 lines/color) of the LCDC bus will be used.

| LCDC_LPCR                      | LCDC Panel Configuration Register                       |
|--------------------------------|---------------------------------------------------------|
|                                | This register defines all properties of the LCD screen. |
| LCDC_LPCR =                    |                                                         |
| LCDC_LPCR_TFT_MASK             | //TFT Screen                                            |
| LCDC_LPCR_COLOR_MASK           | //Color                                                 |
| LCDC_LPCR_BPIX(D4DLCDHWFB_BPP) | //bpp                                                   |
|                                |                                                         |

Table continues on the next page ...

## Configuring the K70 LCDC Using the TWR-LCD-RGB, Rev. 0, 9/2012

Freescale Semiconductor, Inc.

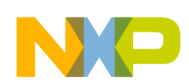

LCDC\_LPCR\_FLMPOL\_MASK |//first line marker active lowLCDC\_LPCR\_LPPOL\_MASK |//line pulse active lowLCDC\_LPCR\_SWAP\_SEL\_MASK |//Enable LSCLK when vsync is idleLCDC\_LPCR\_SCLKIDLE\_MASK |//Enable LSCLK when vsync is idleLCDC\_LPCR\_SCLKSEL\_MASK |//Always enable clockLCDC\_LPCR\_ACD(ACD\_DIV\_0) |//Enable L20 PLL clock by (3+1)=4 to get 30 MHz clockKDIV);KDIV);

```
Defined in the header file as:
D4DLCDHWFB_BPP_BYTE 4
D4DLCDHWFB_BPP BPP24= 7
D4DLCDHWFB_PANEL_CLKDIV 3
```

# 6.4 Display horizontal and vertical control

Now that the screen properties have been defined, the horizontal and vertical configuration registers must be configured, these values must be taken from the display's datasheet since they define the CLK periods the controller will use to "draw" the graphics.

LCDC\_LHCR

LCDC\_LHCR =

LCDC Horizontal Configuration Register

This register defines the horizontal sync pulse timing. Defined by the displays properties.

// set LCD horizontal configuration based on panel data (See Seiko Datasheet)

| LCDC_LHCR_H_WIDTH(9)    | //(9+1)=10 SCLK period for HSYNC activated                                                  |
|-------------------------|---------------------------------------------------------------------------------------------|
| LCDC_LHCR_H_WAIT_1(9)   | //(9+1)=10 SCLK period between end of OE and beginning of HSYNC                             |
| LCDC_LHCR_H_WAIT_2(56); | //(56+3)=59 SCLK periods between end of HSYNC and beginning of OE                           |
|                         |                                                                                             |
| LCDC_LVCR               | LCDC Vertical Configuration Register                                                        |
|                         | This register defines the vertical sync pulse timing.<br>Defined by the displays properties |
|                         |                                                                                             |
| LCDC_LVCR =             |                                                                                             |
| LCDC_LVCR_V_WIDTH(15)   | //15 SCLK period for VSYNC activated                                                        |
| LCDC_LVCR_V_WAIT_1(15)  | <pre>//15 SCLK period between end of OE and beginning of<br/>VSYNC</pre>                    |

Table continues on the next page ...

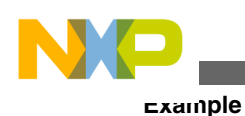

| LCDC_LVCR_V_WAIT_2(15); | <pre>//15 SCLK periods between end of VSYNC and beginning of<br/>OE</pre> |
|-------------------------|---------------------------------------------------------------------------|
| LCDC_LPOR               | LCDC Panning Offset Register                                              |

This register sets up panning for the image.

 $LCDC_LPOR = 0;$ 

# 6.5 Display contrast and brightness

After setting up the horizontal and vertical signals we need to define the display contrast and brightness, interrupt settings and graphic windows size.

| LCDC_LPCCR                                                                             | LCDC PWM Contrast Control Register                                                                                                    |
|----------------------------------------------------------------------------------------|----------------------------------------------------------------------------------------------------|
| LCDC LDCR                                                                              | This register controls the signal output at the contrast pin controlling the display's contrast.<br>LCDC DMA Control Register                                                                                                    |
|                                                                                        | There is a 128 x 32 bit line buffer in the LCDC that stores DMA data from system memory. LDCR controls DMA burst length and when to trigger a DMA burst in terms of number of data bytes left in the pixel buffer.                                |
| //Set background plane DMA to burst mode<br>LCDC_LDCR & = ~<br>(LCDC_LDCR_BURST_MASK); |                                                                                                    |
| LCDC_LICR                                                                              | LCDC Interrupt Configuration Register                                                                                                    |
|                                                                                        | This register configures the interrupt conditions.<br>The LCDC selects between triggering an interrupt at either the<br>End of Frame or at the Beginning of Frame. This register works in<br>conjunction with the LIER to enable LCDC interrupts. |
| LCDC_LICR = 0;                                                                         |                                                                                                    |
| LCDC_LIER                                                                              | LCDC Interrupt Enable Register                                                                                                    |
|                                                                                        | This register enables the LCDC to generate an interrupt. When the interrupt is disabled, its status can still be observed in the Interrupt Status Register.                                                                                       |
| LCDC_LIER = 0;                                                                         |                                                                                                    |
| LCDC_LGWSAR                                                                            | LCDC Graphic Window Start Address Register                                                                                                    |
|                                                                                        | This register defines the starting address of the graphic window image                                                                                                    |
| LCDC_LGWSAR = 0x80000000;                                                              |                                                                                                    |
| <b>T</b> 11                                                                            |                                                                                                    |

Table continues on the next page...

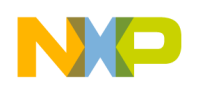

LCDC\_LGWSR

LCDC\_LGWSR = LCDC\_LGWSR\_GWW(0); LCDC\_LGWSR\_GWH(0); LCDC\_LGWVPWR

Code

LCDC Graphic Window Size Register

This register defines the height and width of the graphic window on the LCD screen.

LCDC Graphic Window Virtual Page Width Register

This register defines the virtual page width for the graphic window picture on the LCD screen.

LCDC\_LGWVPWR = 0; LCDC\_LGWPOR

LCDC Graphic Window Panning Offset Register

This register sets up panning for the graphic window.

// set LCD graphic window panning offset LCDC\_LGWPOR = 0; LCDC\_LGWPR

LCDC Graphic Window Position Register

LCDC Graphic Window Control Register

This register determines the starting position of the graphic window on the LCD panel.

This register defines the behaviors of graphic window.

// set LCD graphic window position LCDC\_LGWPR = LCDC\_LGWPR\_GWXP(0) | LCDC\_LGWPR\_GWYP(0);

LCDC\_LGWCR

// set LCD graphic window control

LCDC\_LGWCR = LCDC\_LGWCR\_GWAV(0xF) | (1 << LCDC\_LGWCR\_GWCKE\_SHIFT) | LCDC\_LGWCR\_GWCKR(0xFF) | LCDC\_LGWCR\_GWCKG(0) | LCDC\_LGWCR\_GWCKB(80); // alpha-transparent
// color key enable
// color key

# 7 Code

# 7.1 eGUI Code

/\* \* File:Game.c
 \* Purpose:Main process \* \*/
#include "main.h"

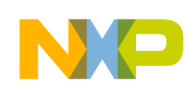

```
Coue
```

```
#include "common.h"
#include "mcq.h"
#include "pit.h"
#include "isr.h"
#include "d4d.h"
volatile LWord free counter2ms = 0;
D4D EXTERN SCREEN(screen entry);
* Global variables
TIME FLAGS time;
LWord time100sm cnt = 0;
* Prototypes
static void pit ch0 callback(void);
void MCU Init(void);
void Timer_Init(void);
/********
               * Module Global Variables
short int value;
volatile unsigned char value msb;
volatile unsigned char value lsb;
char Acceleration[6];
volatile unsigned char Read End=0;
volatile unsigned char Enable Acc=0;
* Init Clock and PLL
void MCU_Init(void)
ł
volatile int fmc pfb01cr register, fmc pfb23cr register;
#define _CACHE_ON_
#ifdef CACHE_ON
  // turn code cache on
  LMEM PCCCR = (LMEM PCCCR GO MASK | LMEM PCCCR INVW1 MASK | LMEM PCCCR INVW0 MASK |
LMEM_PCCCR_ENWRBUF_MASK | LMEM_PCCCR_ENCACHE_MASK);
while ( LMEM PCCCR & LMEM PCCCR GO MASK ) { };
#endif
     // Enable IPF/DPF/IC/DC
FMC PFB01CR ^{=} 0x0000001F;
FMC PFB23CR ^= 0x0000001F;
        // Enable IPF/DPF/IC/DC
* Module Global Variables
short int value;
volatile unsigned char value msb;
volatile unsigned char value lsb;
char Acceleration[6];
volatile unsigned char Read End=0;
volatile unsigned char Enable Acc=0;
* Init Clock and PLL
void MCU Init(void)
ł
volatile int fmc pfb01cr register, fmc pfb23cr register;
#define CACHE ON
 #ifdef CACHE ON
```

#### Appendix A

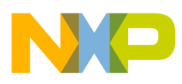

# 7.2 PEG+ code

#include "peg.hpp"

```
#ifdef PEGMQX
extern void PegTaskMain(uint_32);
TASK_TEMPLATE_STRUCT MQX_template_list[] =
{
    {
        {PEG_TASK_ID, PegTaskMain, PEG_STACK_SIZE, PEG_PRIORITY, "PegTask", MQX_AUTO_START_TASK,
        0, 0};
        {0, 0, 0, 0, 0, 0, 0, 0, 0};
;
#endif
```

```
PEGCHAR Hello[] = { 'H', 'E', 'L', 'O', 0 };
PEGCHAR Day[] = { 'H', 'a', 'v', 'e', ' ', 'a', ' ', 'n', 'i', 'c', 'e', ' ', 'd', 'a', 'y', 0 };
```

# 8 Appendix A

## Using different LCD screens

The fact that the only LCD screen depicted in this application note is a Seiko 4.3" WQVGA (800x600) 24-bit TFT LCD display and no other display is mentioned does not mean the K70 LCDC module does not support different screens; the register settings can be modified to use different screens as long as they comply with the LCDC module parameters.

## Industrial applications: Screen and controller physically separated

Industrial control applications often require a graphic control module separated from the control module by more than a few inches which makes the interface development difficult, in those cases there are a couple of workarounds, depending on how cost sensitive the application is, that is,

• For example, consider a scenario where the graphic control module (display) must be 6 ft. away from the control module (K70). The question arises whether a simple cable can be used to communicate to both.

The answer is must definitely no, the signal strength will be almost completely attenuated to a point the display will recognize the signals as noise.

A possible solution would be to configure the LCDC to work on a VGA resolution and use a VGA cable. The drawback of this solution would be the inability to use the touchscreen functionality; unless a separate cable was used to feed the K70's ADC and even then an instrumentation amplifier would be necessary in order to amplify the touchscreen signals so the ADC could recognize and validate them.

## Configuring the K70 LCDC Using the TWR-LCD-RGB, Rev. 0, 9/2012

## **General Business Information**

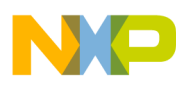

#### Appendix A

• The second question is how to achieve the link between the two modules.

If cost is not a problem, a K61 which has the same functionality, package and GPIOs with the exception of the LCDC module could be used as the controller module. Then, a SPI communication link could be established to a K70 placed at the same location the LCD screen is, feeding the K70 with the real time operations, allowing the K70 to manage the graphic-touch screen interface. The main drawback is its cost.

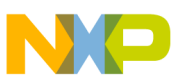

#### How to Reach Us:

Home Page: www.freescale.com

Web Support: http://www.freescale.com/support

#### **USA/Europe or Locations Not Listed:**

Freescale Semiconductor Technical Information Center, EL516 2100 East Elliot Road Tempe, Arizona 85284 +1-800-521-6274 or +1-480-768-2130 www.freescale.com/support

#### Europe, Middle East, and Africa:

Freescale Halbleiter Deutschland GmbH Technical Information Center Schatzbogen 7 81829 Muenchen, Germany +44 1296 380 456 (English) +46 8 52200080 (English) +49 89 92103 559 (German) +33 1 69 35 48 48 (French) www.freescale.com/support

#### Japan:

Freescale Semiconductor Japan Ltd. Headquarters ARCO Tower 15F 1-8-1, Shimo-Meguro, Meguro-ku, Tokyo 153-0064 Japan 0120 191014 or +81 3 5437 9125 support.japan@freescale.com

#### Asia/Pacific:

Freescale Semiconductor China Ltd. Exchange Building 23F No. 118 Jianguo Road Chaoyang District Beijing 100022 China +86 10 5879 8000 support.asia@freescale.com Information in this document is provided solely to enable system and software implementers to use Freescale Semiconductors products. There are no express or implied copyright licenses granted hereunder to design or fabricate any integrated circuits or integrated circuits based on the information in this document.

Freescale Semiconductor reserves the right to make changes without further notice to any products herein. Freescale Semiconductor makes no warranty, representation, or guarantee regarding the suitability of its products for any particular purpose, nor does Freescale Semiconductor assume any liability arising out of the application or use of any product or circuit, and specifically disclaims any liability, including without limitation consequential or incidental damages. "Typical" parameters that may be provided in Freescale Semiconductor data sheets and/or specifications can and do vary in different applications and actual performance may vary over time. All operating parameters, including "Typicals", must be validated for each customer application by customer's technical experts. Freescale Semiconductor does not convey any license under its patent rights nor the rights of others. Freescale Semiconductor products are not designed, intended, or authorized for use as components in systems intended for surgical implant into the body, or other applications intended to support or sustain life, or for any other application in which failure of the Freescale Semiconductor product could create a situation where personal injury or death may occur. Should Buyer purchase or use Freescale Semiconductor products for any such unintended or unauthorized application, Buyer shall indemnify Freescale Semiconductor and its officers, employees, subsidiaries, affiliates, and distributors harmless against all claims, costs, damages, and expenses, and reasonable attorney fees arising out of, directly or indirectly, any claim of personal injury or death associated with such unintended or unauthorized use, even if such claims alleges that Freescale Semiconductor was negligent regarding the design or manufacture of the part.

RoHS-compliant and/or Pb-free versions of Freescale products have the functionality and electrical characteristics as their non-RoHS-complaint and/or non-Pb-free counterparts. For further information, see http://www.freescale.com or contact your Freescale sales representative.

For information on Freescale's Environmental Products program, go to http://www.freescale.com/epp.

 $\label{eq:FreescaleTM} Freescale TM and the Freescale logo are trademarks of Freescale Semiconductor, Inc. All other product or service names are the property of their respective owners.$ 

© 2012 Freescale Semiconductor, Inc.

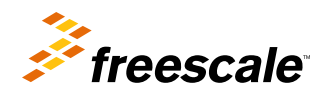

Document Number: AN4588 Rev. 0, 9/2012